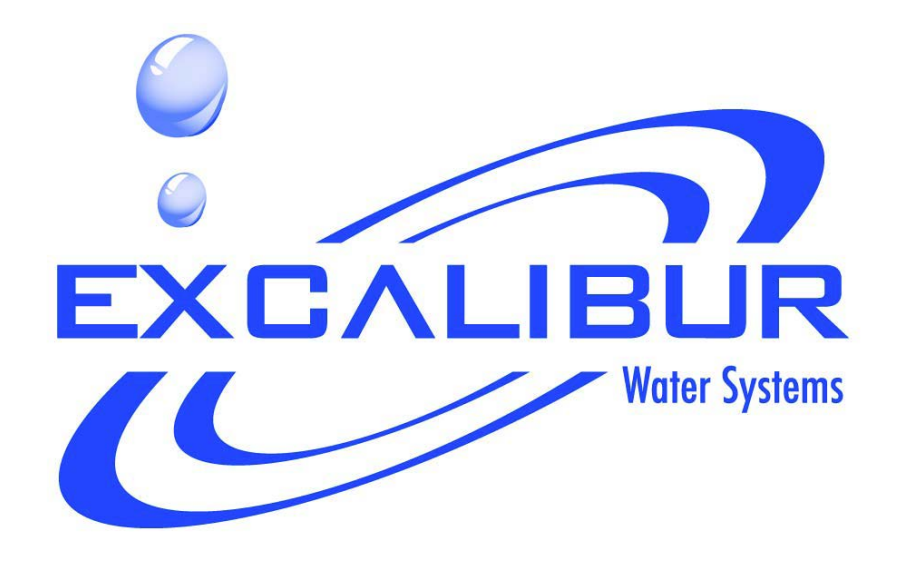

# OZONE ZENTEC CAPSULATE FILTER INSTALLATION AND USER GUIDE

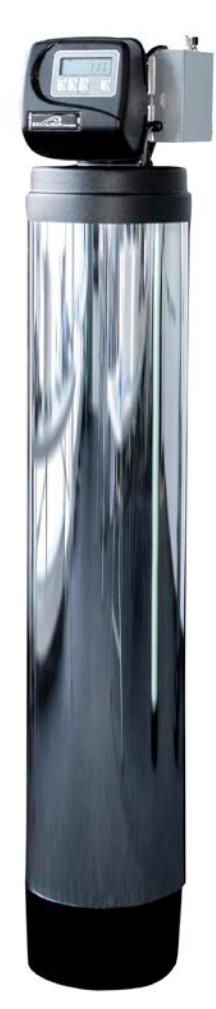

# TABLE OF CONTENTS

| 1) Inst | allation2                                  |
|---------|--------------------------------------------|
| 1.1)    | Pre-installation instructions2             |
| 1.2)    | General Installation and Service Warnings2 |
| 1.3)    | Site Requirements2                         |
| 1.4)    | Installation Drawing                       |
| 1.5)    | Ozone Generator4                           |
| 1.6)    | System Drawing6                            |
| 1.7)    | Plumbing6                                  |
| 1.8)    | Drain Line6                                |
| 1.9)    | Bypass Valve7                              |
| 1.10)   | Start Up Instructions8                     |
| 2) Cor  | trol Valve Programming9                    |
| 2.1)    | Button Operation9                          |
| 2.2)    | Regeneration Screens9                      |
| 2.3)    | Setting Time of Day9                       |
| 2.4)    | User Displays10                            |
| 2.5)    | Configuration Settings10                   |
| 2.6)    | Installer Display Settings11               |
| 2.7)    | Filter System Setup                        |
| 3) Cor  | trol Valve14                               |
| 3.1)    | Control Valve Functions and Cycles14       |
| 3.2)    | Components of Control Valve15              |
| 4) Tro  | ubleshooting                               |
| 4.1)    | Control Valve Troubleshooting Procedures25 |
| 4.2)    | Control Valve Possible Error Codes         |
| 4.3)    | Ozone Generator Troubleshooting28          |
| 5) Qui  | ck Reference Guide                         |
| 5.1)    | Regeneration                               |
| 5.2)    | To Set Time of Day                         |
| 5.3)    | Programming Summary                        |
| 6) Wa   | rranty                                     |

# 1) INSTALLATION

#### 1.1) Pre-installation instructions

The cycle times, sequence of cycles and filtration capacity are preset to default by OEM. The dealer must guide the installer to change the values according to the water quality, day override and time of regeneration.

#### WATER TEST

| Hardness               | gpg    |
|------------------------|--------|
| Iron                   | ppm    |
| рН                     | number |
| *Nitrates              | ppm    |
| Manganese              | ppm    |
| Sulphur                | yes/no |
| Total Dissolved Solids |        |

#### 1.2) General Installation and Service Warnings

- The filter is designed so that it can be installed easily with minor plumbing changes on previous plumbing.
- The piping must be clamped properly and the weight of the plumbing must not be on the Filter.
- Do not use any kind of lubricant including silicone. A silicone based lubricant can be only used on O-Rings but not necessary.
- The nuts and caps can be fastened and unfastened by hand or the plastic service wrench. Do not use pipe wrench to tighten the caps and nuts.

#### 1.3) Site Requirements

- Water Pressure: 40-110 psi
- Water Temperature: 40-110°F (4.4-43°C)
- Electrical- 115/120 V, 60Hz Uninterrupted Outlet
- Current required is 0.5 Amperes
- The plug-in transformer is for dry locations only
- The tank should be on a firm level surface

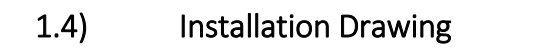

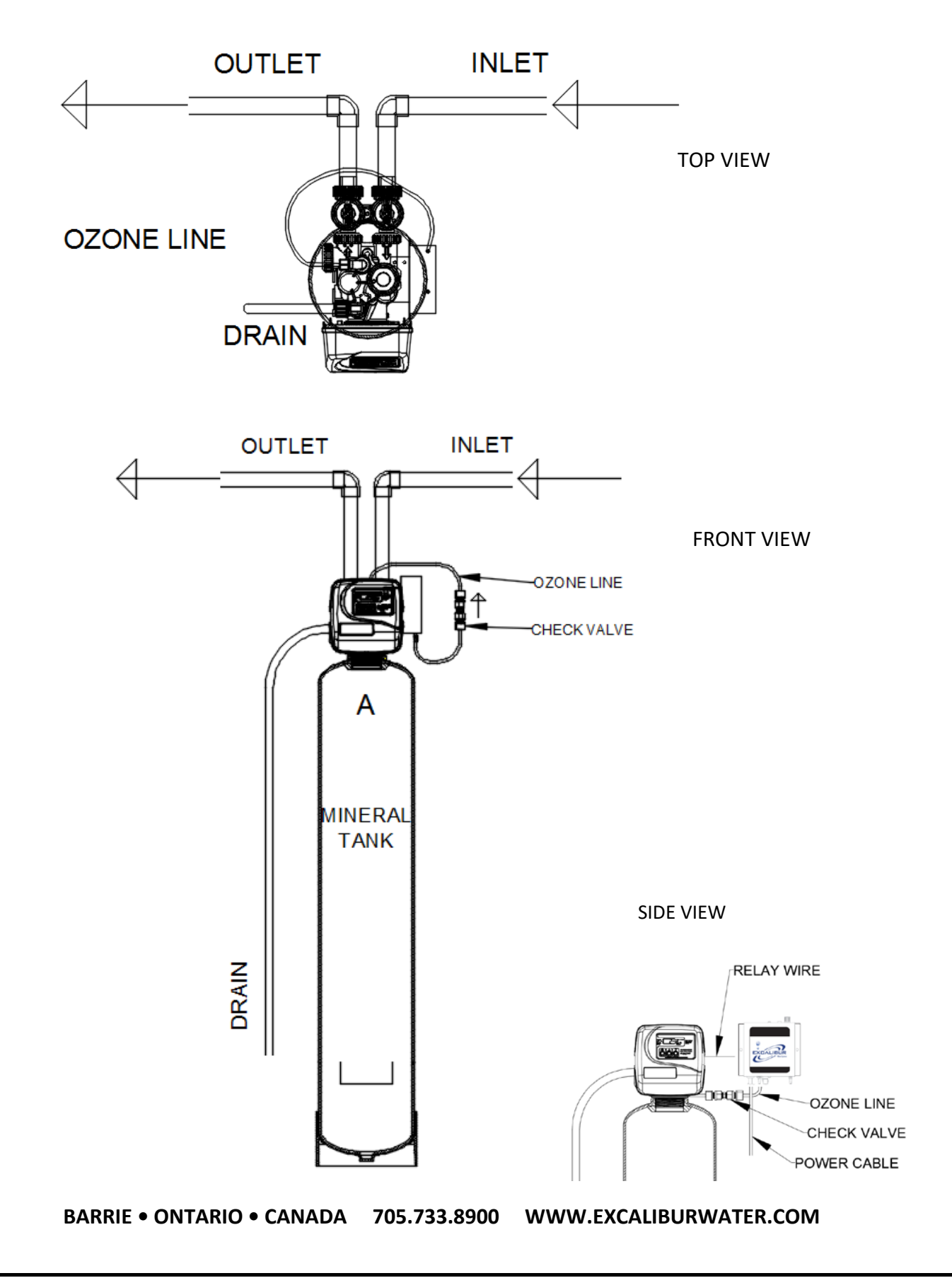

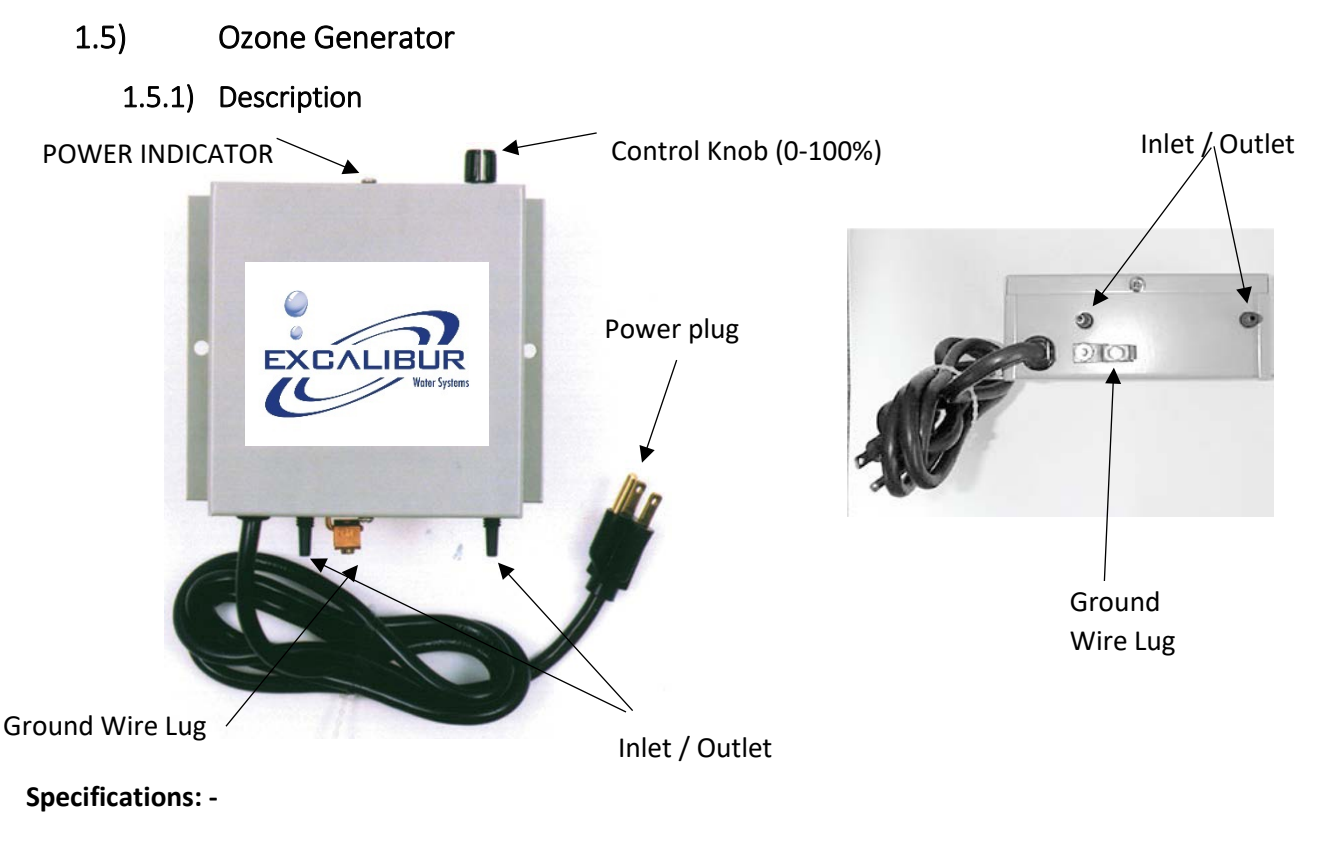

Ozone Production: - 0.3 Grams per Hour @ 6 SCFH

Concentration: - 0.20

Current Draw: - 0.14 Amperes @120V/60Hz

#### **Ozone Generator**

The compact size ozone generator generates the ozone gas which is transferred to the mineral tank during regeneration. The ozone gas is capsulated in the top of the tank the water travel through the Ozone before getting filtered through the Zentec Media. Ozone Generator must be mounted on Control Valve.

#### **Ozone and Air Hose Connections**

The two hose connections on the generator are inlet and outlet. If one connection is connected to control valve, then other connection will act as inlet for ozone generator. The inlet and outlet connections can be exchanged. No air preparation is needed so the inlet connection of Generator should not be connected to anything.

#### **Electrical Connections**

The relay connection of Ozone Generator must be connected to the PC Board's relay terminal block. So, that Ozone Generator must be switched on only during the regeneration of filter. Ground lug must be connected to the ground wire.

# 1.5.2) Ozone Generator Installation

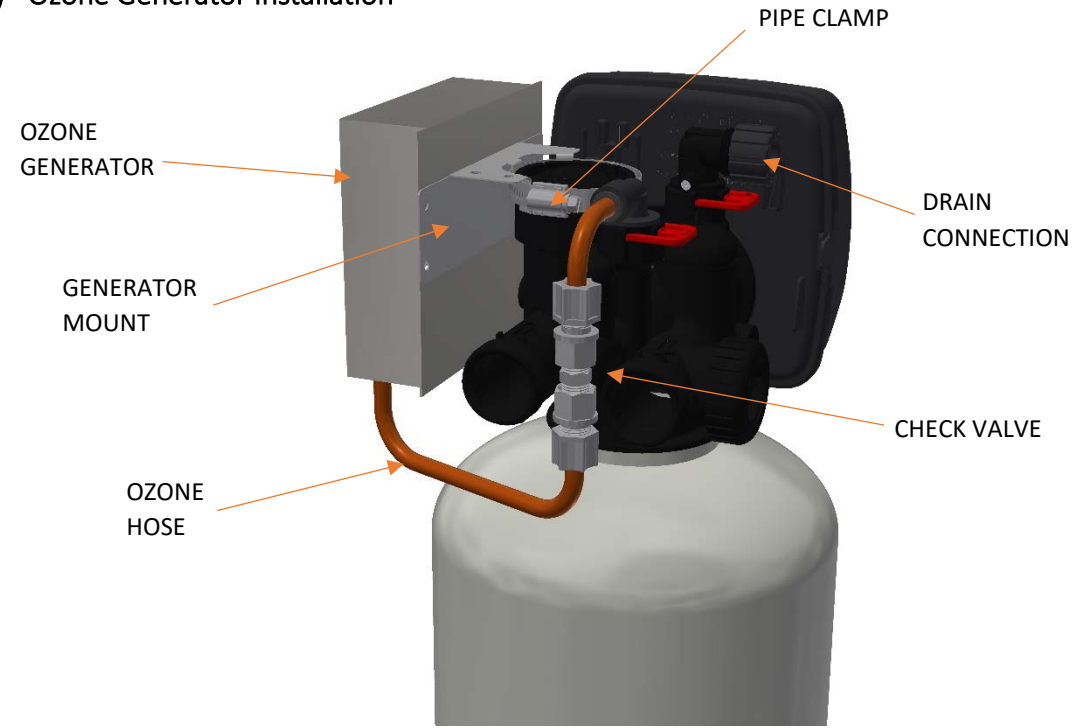

# 1.5.3) Ozone Generator Components

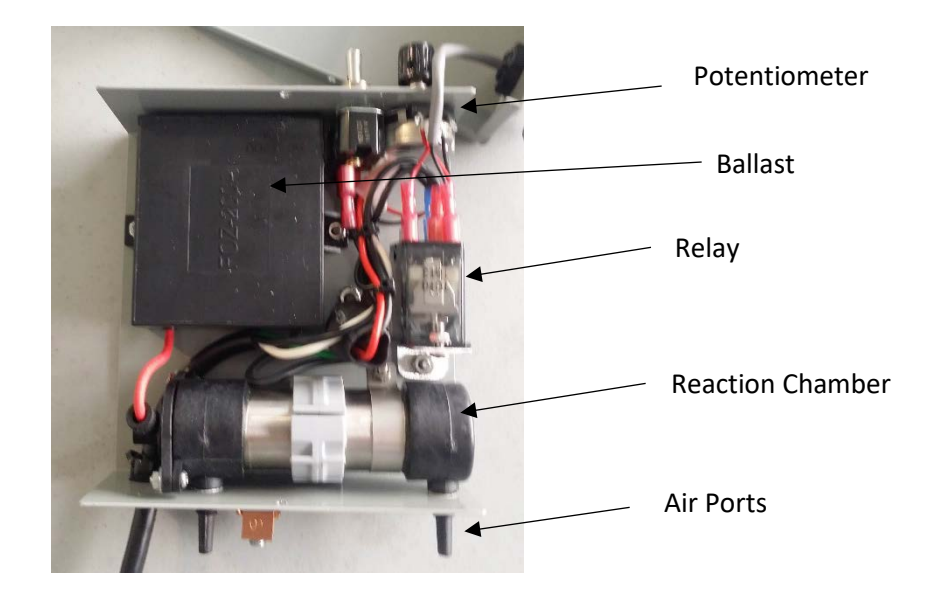

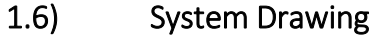

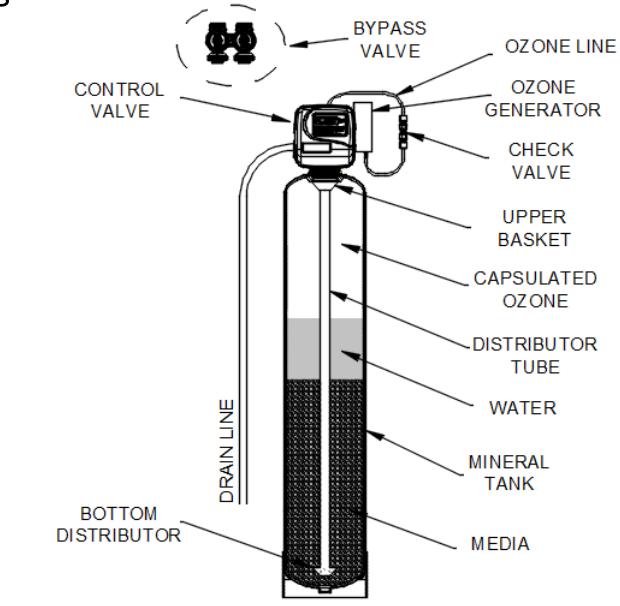

# 1.7) Plumbing

- The system must be close to drain as much as possible.
- The unit including the drain must be located in a room temperature above 33° F.
- The bypass valves must be installed on the control valves.
- The primer, solder or solder flux must not get on the O-rings.
- After soldering the lines must be cooled before installing the O-Rings, nuts and caps.
- If the electrical system is grounded to the plumbing than copper strap must be connected between inlet and outlet as shown in figure above.
- The plumbing must be done by following the local plumbing codes.
- If vacuum occurrence is expected, then install the vacuum breaker at the inlet of control valve.

# 1.8) Drain Line

- The size of the drain must be according to the specifications.
- Leave minimum of 6" gap between flow control fitting and solder joints. The gap less than this can damage the flow control.
- Use <sup>3</sup>/<sub>4</sub>" or 1" tubing for drain line according to the specifications.
- If the drain line is elevated and then emptied into the drain below the level the of control valve the 7" loop should make at the end of drain line.
- The air gap between the drain and the end of the drain line must be twice the diameter of the tube.
- The strap must be tied at the end to secure the line.

#### 1.9) Bypass Valve NORMAL OPERATION

# TREATED' WATER EXITS SUPPLY WATER

#### NORMAL OPERATION

The inlet and outlet handles point in the direction of flow indicated by the engraved arrows on the control valve. Water flows through the control valve for normal operation as a water Filter.

The inlet and outlet handles point to the center of the bypass. The

system is isolated from the water pressure in the plumbing system.

Unfiltered water is supplied to the building.

#### BYPASS OPERATION

# SUPPLY WATER WATER EXITS SUPPLY WATER

DIAGNOSTIC MODE

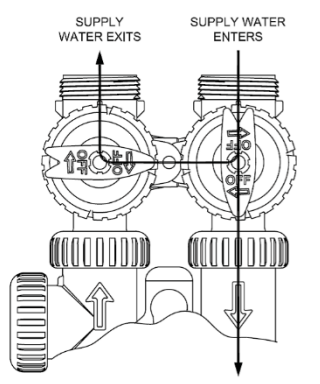

#### SHUT OFF MODE

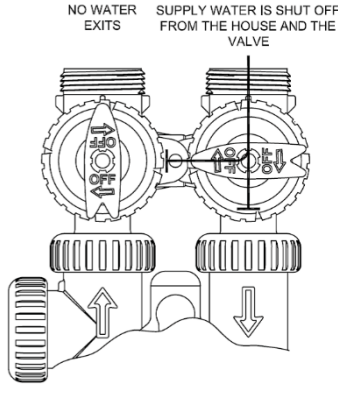

#### SHUT OFF MODE

The inlet handle points to the center of the bypass valve and the outlet handle points in the direction of flow, the water is shut off to the plumbing system. If water is available on the outlet side of the Filter it is an indication of water bypass around the system (i.e. a plumbing connection somewhere in the building bypasses the system).

BARRIE • ONTARIO • CANADA 705.733.8900 WWW.EXCALIBURWATER.COM

# DIAGNOSTIC MODE

**BYPASS OPERATION** 

The inlet handle points in the direction of flow and the outlet handle points to the center of bypass valve, system water pressure is allowed to the control valve and the plumbing system while not allowing water to exit from the control valve to the plumbing.

#### 1.10) Start Up Instructions

- Keep the bypass valve in bypass operation by moving both the handles into the center direction
  of the bypass valve. Now the unfiltered water is being supplied. Open the faucet downstream of
  the filter until water comes clear out of it. The initial water can be dirty because of installation
  debris. Now inspect the leaks in plumbing.
- Press and hold the "REGEN" button down for 5 seconds to start manual regeneration. The drive
  motor will start the backwash cycle and countdown time begins. Turn the inlet bypass valve
  handles halfway into the direction of service operation. Once the steady water flows out of
  drain then fully open the bypass valve into the direction of service operation.
- Once the water coming from the drain becomes clear, press REGEN button to advance the regeneration to draw (brine) cycle. Allow this process for 5 minutes. The system will draw the ozone into the tank and water will also come out of the drain line.
- Press the "REGEN" button again to end the regeneration cycle. Open the faucet downstream of the filter check if the water is coming clear.

# 2) CONTROL VALVE PROGRAMMING

# 2.1) Button Operation

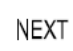

REGEN

Scrolls to the next display.

- Pressing once and releasing will schedule a regeneration at the preset delayed regeneration time.
- Pressing again and releasing will cancel the regeneration.
- Pressing and holding for 3 seconds will initiate an immediate regeneration
  - Pressing while in regeneration will advance to the next cycle.
  - Pressing in the program levels will go backwards to the previous screen

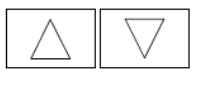

Change Variable being displayed.

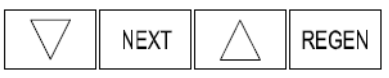

Left to right key sequence to lock and unlock program settings

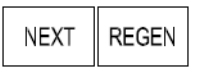

Holding for 3 seconds initiates a control reset. The software version is displayed and the piston returns to the home/service position, resynchronizing the valve.

# 2.2) Regeneration Screens

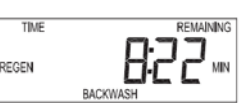

#### Regen Screen

Displays the time remaining in the current cycle. Pressing REGEN advances to the next cycle.

# 2.3)

# Setting Time of Day

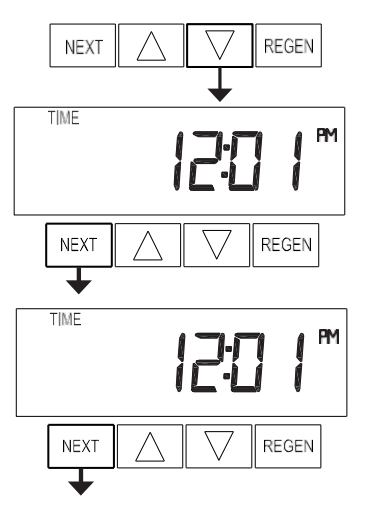

Push NEXT until time of day screen is displayed. Press and hold  $\checkmark$  until SET TIME is displayed and the hour flashes once. Press  $\blacktriangle$  or  $\checkmark$  until the correct hour is displayed.

Then press NEXT. The minutes will flash. Press  $\blacktriangle$  or  $\blacktriangledown$  until the correct minute is displayed.

Press NEXT to return to the User Displays. Time of day should only need to be set if power outages lasting more than 8 hours, the battery has been depleted or when daylight saving time begins or ends.

#### 2.4) User Displays

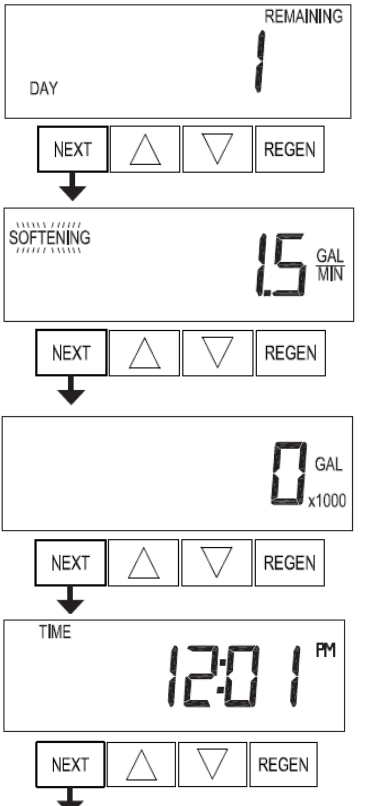

When the system is operating, one of five displays may be shown. Pressing NEXT will alternate between the displays shown below.

#### User 1

Displays number of days to next regeneration.

# User 2

Flow Rate. Displays present flow rate.

# User 3

Displays total volume in gallons since last reset. If a meter is not used this display will be shown but 0 will be displayed. PRESS ▼ FOR 3 SECONDS TO RESET TO 0.

# User 4

Shows current time.

#### **Configuration Settings** 2.5)

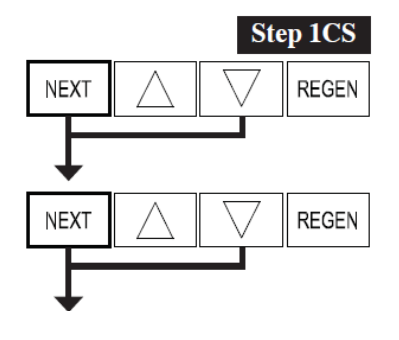

**Step 1CS** – Press NEXT and ▼ simultaneously for 5 seconds and release. Press NEXT and ▼ simultaneously for 5 seconds and release. If the screen in Step 2CS does not appear, the lock on the valve is activated.

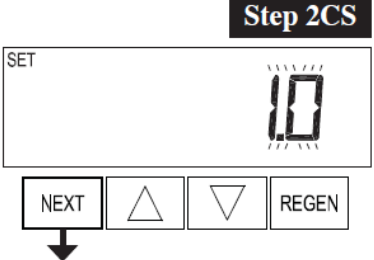

**Step 2CS** – Use  $\blacktriangle$  or  $\triangledown$  to select 1.0 for 1" valve.

Note: - Do not select 1.0t for 1.0in simplex Filters.

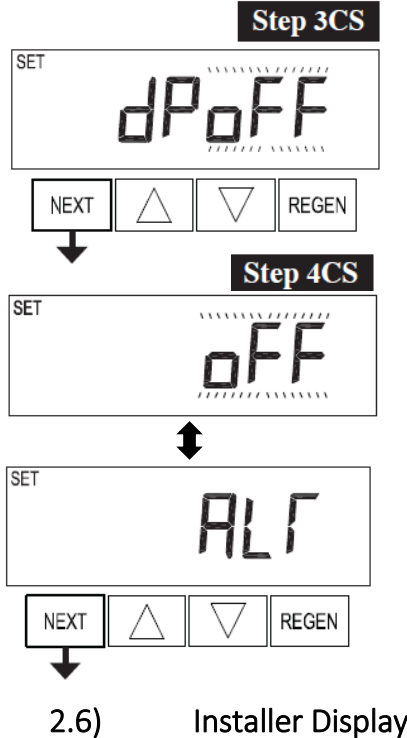

Step 3CS - Select "dP OFF" so that no outside signal is used to initiate a regeneration.

Press NEXT to go to Step 4CS. Press REGEN to return to previous step.

**Step 4CS** – Select "OFF" when none of features are used using ▲ or ▼ buttons. Press NEXT to exit Configuration Settings. Press REGEN to return to previous step.

# Installer Display Settings

REGEN

Step 3I

REGEN

Step 4I

REGEN

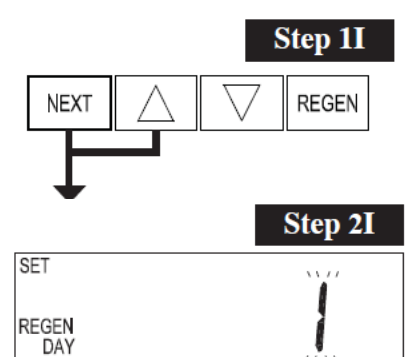

NEXT

SET TIME

REGEN

NEXT

SET TIME

REGEN

NEXT

**Step 1I** - To enter Installer Display press NEXT and **A** simultaneously for about 5 seconds and release.

Step 2I – Set "1" Day Override the number of days between regenerations.

Press NEXT to go to step 3I. Press REGEN to return to previous step.

**Step 3I** – Next Regeneration Time (hour): Set the hour of day for regeneration using  $\blacktriangle$  or  $\triangledown$ . The default time is 2:00. Press NEXT to go to step 4I. Press REGEN to return to previous step.

Step 4I – Next Regeneration Time (minutes): Set the minutes of day for regeneration using  $\blacktriangle$  or  $\mathbf{\nabla}$ .

Press NEXT to exit Installer Display Settings. Press REGEN to return to previous step.

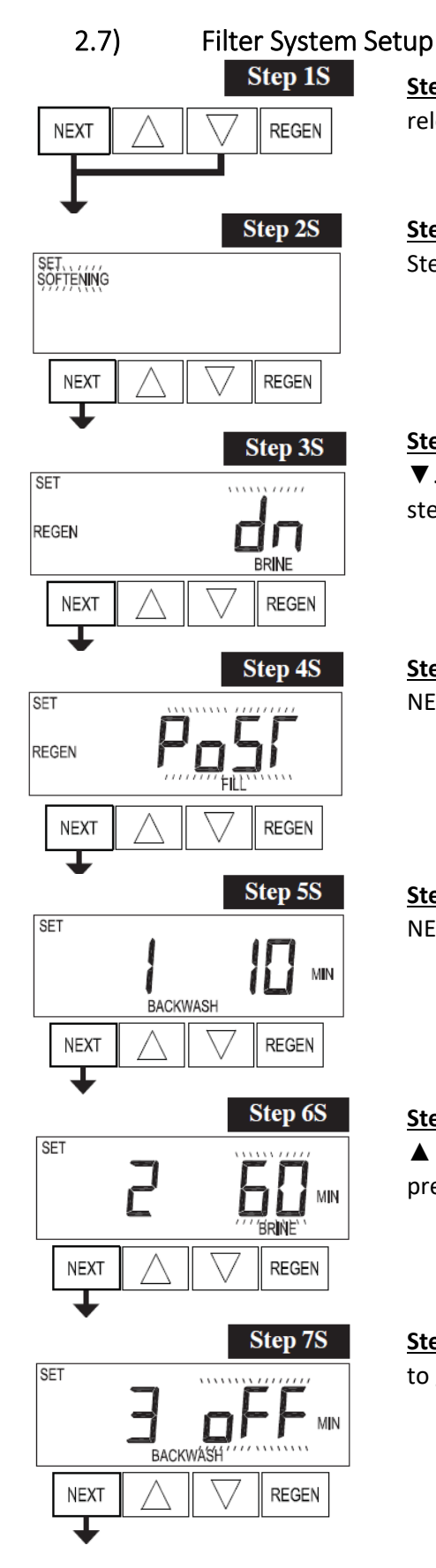

<u>Step 1S</u>: - Press NEXT and ▼ simultaneously for 5 seconds and release.

**Step 2S**: - Choose "SOFTENING" using  $\blacktriangle$  or  $\blacktriangledown$ . Press NEXT to go to Step 3S. Press REGEN to exit OEM Filter System Setup.

<u>Step 3S</u>: - Choose "dn" for Downflow brining direction using ▲ or ▼. Press NEXT to go to Step 4S. Press REGEN to return to previous step.

**Step 4S**: - Select "PoST" for post refill location using  $\blacktriangle$  or  $\blacktriangledown$ . Press NEXT to go to step 5S.

<u>Step 5S</u>: - Select the time 10-minutes for first/backwash cycle. Press NEXT to go to step 6S or Press REGEN to return to previous step.

**Step 65**: - Select 60-minute time for second/Draw (Brine) cycle using ▲ or ▼. Press NEXT to go to step 7S or Press REGEN to return to previous step.

**<u>Step 7S</u>**: - Select "oFF" for the third/ 2<sup>nd</sup> backwash cycle. Press NEXT to go to step 8S or Press REGEN to return to previous step.

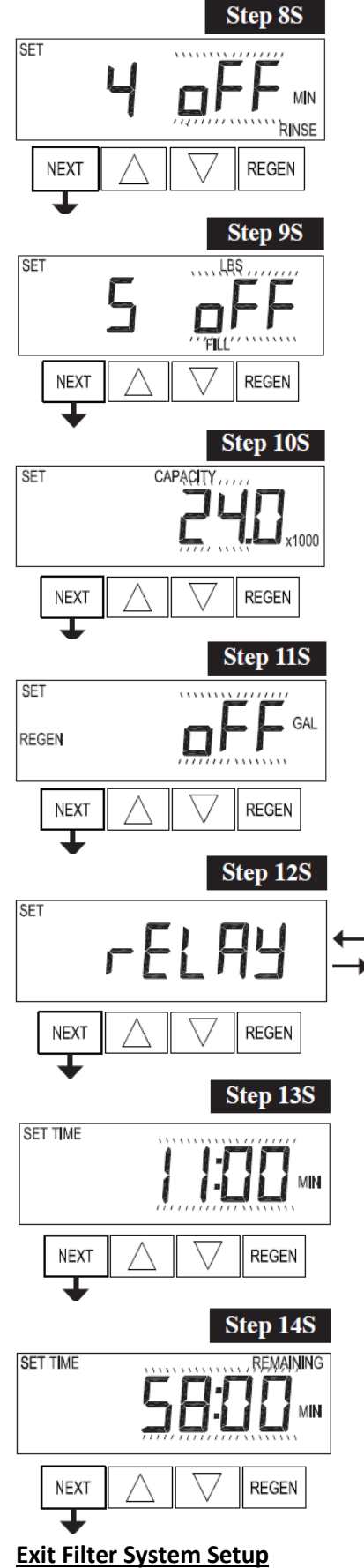

**<u>Step 8S</u>**: - Select "oFF" for the fourth/Rinse cycle. Press NEXT to go to step 9S or Press REGEN to return to previous step.

**<u>Step 9S</u>**: - Select "oFF" for the Fill cycle. Press NEXT to go to step 10S or Press REGEN to return to previous step.

**<u>Step 10S</u>**: - Keep the default capacity of "24,000". Press NEXT to go to step 11S.

**Step 11S**: - Set the volume regeneration trigger "off" using  $\blacktriangle$  or  $\blacktriangledown$ . Press NEXT to go to step 12S or Press REGEN to

SET TIME

**Step 12S**: - Set relay operation "Set Time on" using ▲ or ▼ buttons. Press NEXT to go to step 13S.Press REGEN to return to previous step.

**Step 13S**: - Set "11:00" min so that relay must energize 8 minutes after the starting of regeneration. Press NEXT to go to step 14S.

**<u>Step 145</u>**: - Set "58:00" min so that relay must stay activate for 58 minutes and deactivates after expiring this time duration. Press NEXT to save and exit Filter system setup.

# 3) CONTROL VALVE

3.1) Control Valve Functions and Cycles

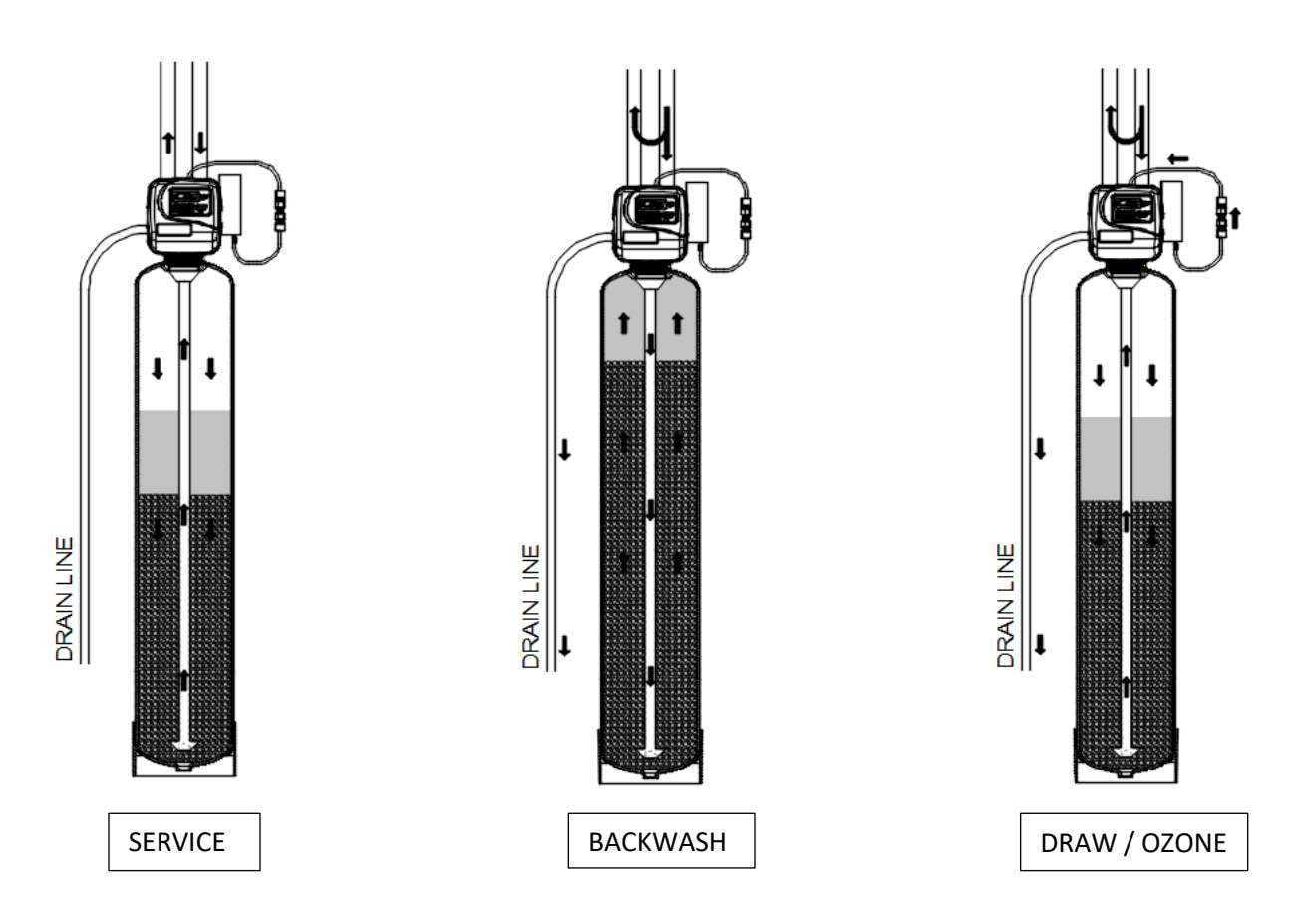

**Service Operation**: - This is the normal cycle when inlet water flows downwards and get filtered after passing through the Ozone gas and Zentec Media.

**Backwash Cycle**: - In this cycle water flows in reverse (upward) direction to the drain line which expands the media. The backward flowing water washes away the collected iron and other metals.

**Draw/Ozone Cycle**: - In this cycle ozone gas is siphoned in the mineral tank and water slowly flows through the drain line

# 3.2) Components of Control Valve

# 3.2.1) Front Cover and PC Board

| Drawing No.      | Order N      | lo.        |      |                         | Description                   | Quantity |
|------------------|--------------|------------|------|-------------------------|-------------------------------|----------|
| 1                | CLK V3175    | EE01       |      | WS1                     | EE FRONT COVER ASSEMBLY       | 1        |
| 2                | CLK V310     | 701        |      |                         | WS1 MOTOR                     | 1        |
| 3                | CLK V310     | 601        | ١    | NS1 D                   | RIVE BRACKET & SPRING CLIP    | 1        |
| 4                | CLK V3408EEC | 4BOARD     |      | WS1                     | THRU/2 EE PCB 5 DIGIT REPL    | 1        |
| 5                | CLK V31      | 10         |      | ١                       | WS1 DRIVE GEAR 12X36          | 3        |
| 6                | CLK V3109    |            |      | ١                       | WS1 DRIVE GEAR COVER          | 1        |
| Not Chown        | CLK V3186    |            |      | WS1 AC ADAPTER 120V-12V |                               | 1        |
| NOT SHOWN        | CLK V318     | 601        |      | WS                      | 1 AC ADAPTER CORDONLY         |          |
| Not Shown        | CLK V3178    |            |      | ,                       | WS1 DRIVE BACK PLATE          | 1        |
| Not Shown        | OZT CD2      | 207        |      | (                       | DZONE GENERATOR ASY           | 1        |
| AC Adapter       | U.S.         | Internatio | onal |                         | Wiring for Correct On/Off On  | eration  |
| Supply Voltage   | 120 V AC     | 230V A     | C    |                         | PC Roard Bolay Torminal Block | Polov    |
| Supply Frequency | 60 Hz        | 50 Hz      |      | ]                       |                               | Coil     |
| Output Voltage   | 12 V AC      | 12 V A     | С    | 1                       |                               | Coll -   |
| Output Current   | 500 mA       | 500 m      | A    | 1                       | + COM                         | C011 +   |
|                  |              |            |      |                         |                               |          |

Refer to Control Valve Service Manual for other drawings and part numbers.

Relay Specifications: 12V DC Relay with a coil resistance not less than 80 ohms and current draw should be less than 150 mA. If mounting relay under the cover check for proper mounting dimensions on the backplate.

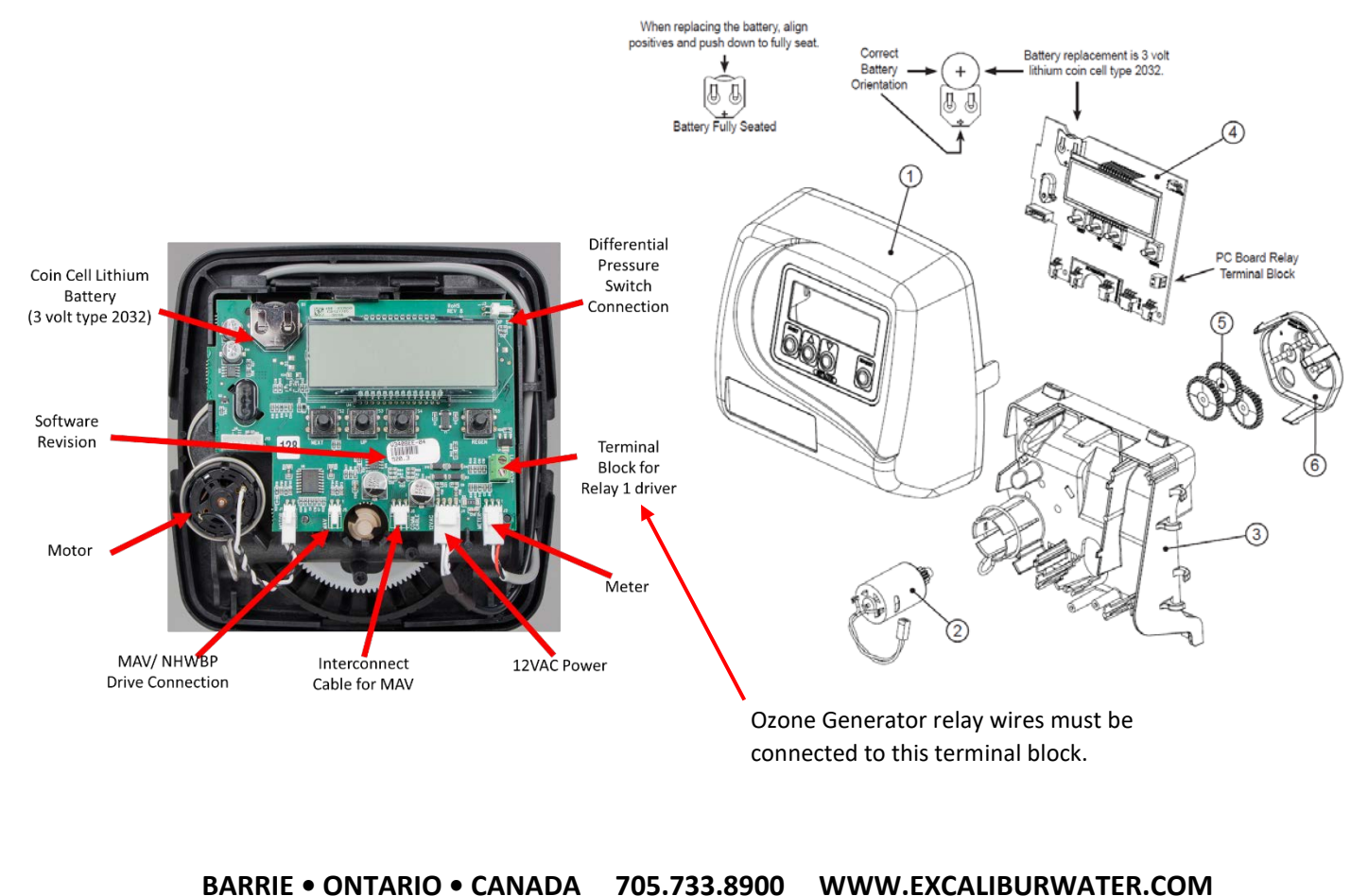

| Drawing No. | Order No.   | Description                   | Quantity |
|-------------|-------------|-------------------------------|----------|
| 1           | CLK V300502 | WS1 Spacer Stack Assembly     | 1        |
| 2           | CLK V3004   | Drive Cap ASY                 | 1        |
| 3           | CLK V3178   | Back Plate                    | 1        |
| 4           | CLK V3011   | WS1 Piston Downflow ASY       | 1        |
| 5           | CLK V3174   | WS1 Regenerant Piston         | 1        |
| 6           | CLK V3135   | O-ring 228                    | 1        |
| 7           | CLK V3180   | O-ring 337                    | 1        |
| 8           | CLK V3105   | O-ring 215 (Distributor Tube) | 1        |
| 9           | 1.25CVC     | Inlet Check Valve             | 1        |
| Not Shown   | CLK V3001   | WS1 Body ASY Downflow         | 1        |

| 3.2.2 | Drive Cap Assem | bly, Spacer Stack / | Assembly | y and Main body |
|-------|-----------------|---------------------|----------|-----------------|
|       |                 | <i>//</i>           |          | , , ,           |

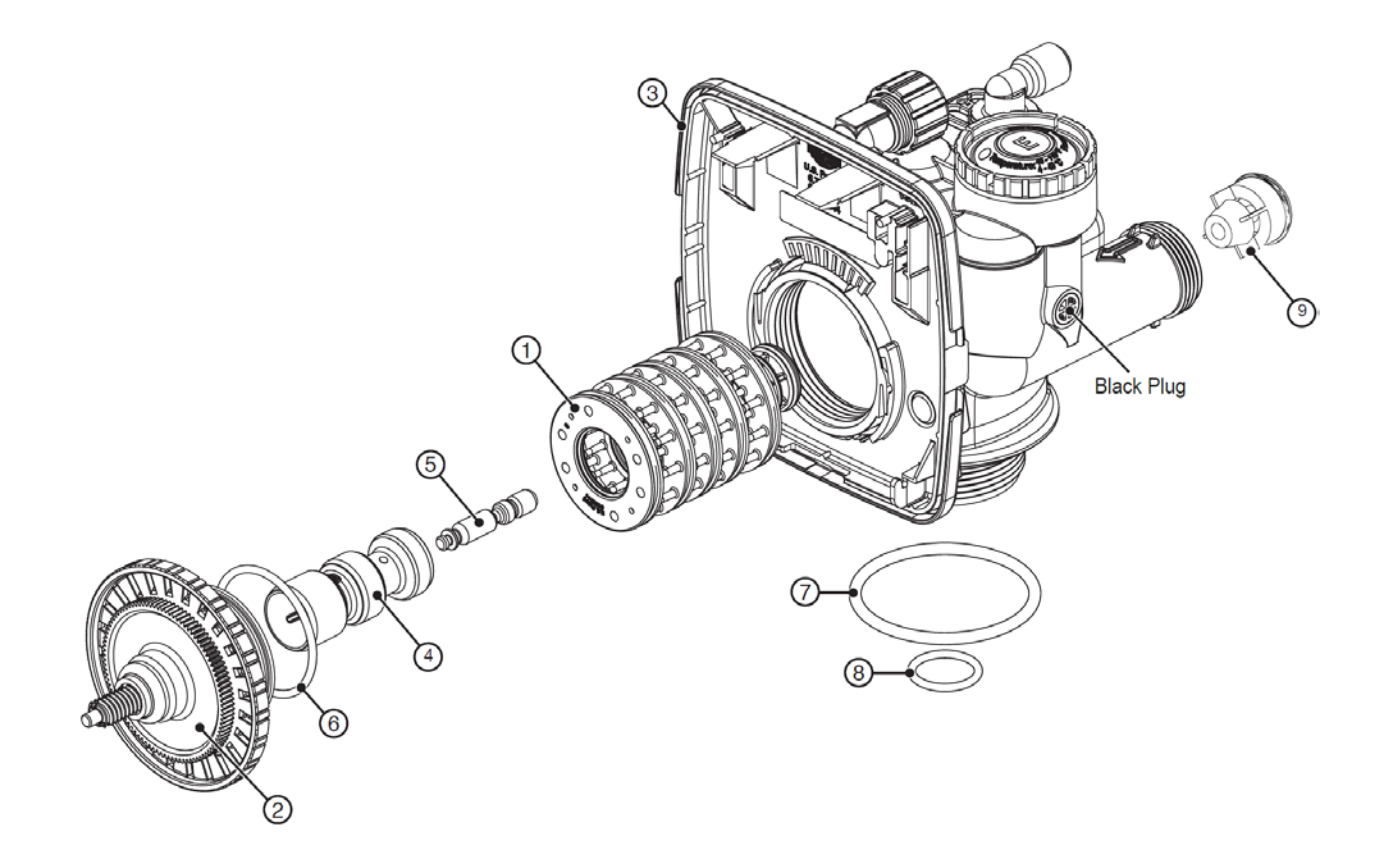

| Drawing No. | Order No.   | Description                           | Quantity |
|-------------|-------------|---------------------------------------|----------|
| 1           | CLK V3176   | INJECTOR CAP                          | 1        |
| 2           | CLK V3152   | O-RING 135                            | 1        |
| 3           | CLK V317701 | INJECTOR SCREEN CAGE                  | 1        |
| 4           | CLK V30101Z | WS1 INJECTOR ASY Z PLUG               | 1        |
| E           | CLK V30101E | WS1 INJECTOR ASY E WHITE FOR 10" TANK | 1        |
| 5           | CLK V30101F | WS1 INJECTOR ASY F BLUE FOR 12" TANK  | T        |
| Not Shown   | CLK V3170*  | O-RING 011                            | 1        |
| Not Shown   | CLK V3171*  | O-RING 013                            | 1        |

# 3.2.3) Injector Cap, Injector Screen, Injector and O-Ring

\* Injector plug contain both upper and lower O-ring

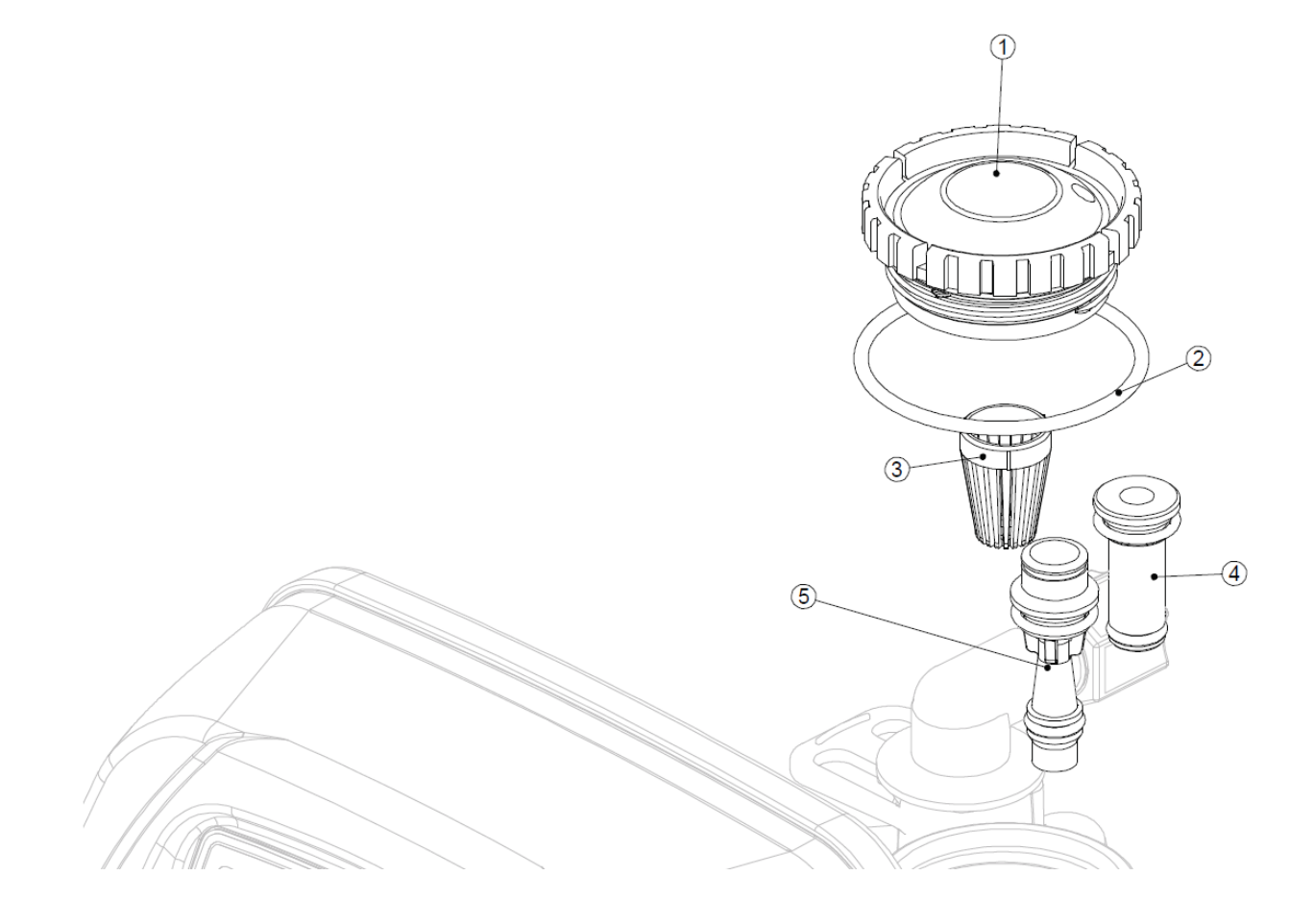

|             |             | •                              |          |
|-------------|-------------|--------------------------------|----------|
| Drawing No. | Order No.   | Description                    | Quantity |
| 1           | CLK H4615   | Elbow Locking Clip             | 1        |
| 2           | CLK H4628   | Elbow 3/8" Liquifit            | 1        |
| 3           | CLK V3163   | 0-ring 019                     | 1        |
| 4           | CLK V316501 | WS1 RFC Retainer Asy (0.5 gpm) | 1        |
| 5           | CLK V3182   | WS1 RFC                        | 1        |
| 6           | CLK V414401 | Elbow 3/8 Liquifit Asy w/RFC   | 1        |
| 7           | JC CV4K     | Check Valve (¼" MNPT)          | 1        |
| 8           | JC 2564PPG  | 3/8" Female Tube X ¼" FNPT     | 2        |
| Not Shown   | CLK V3552   | WS1 Brine Elbow Asy w/RFC      | Option   |
| Not Shown   | CLK H4650   | Elbow 1/2" with nut and insert | Option   |

# 3.2.4) Brine Elbow Assembly

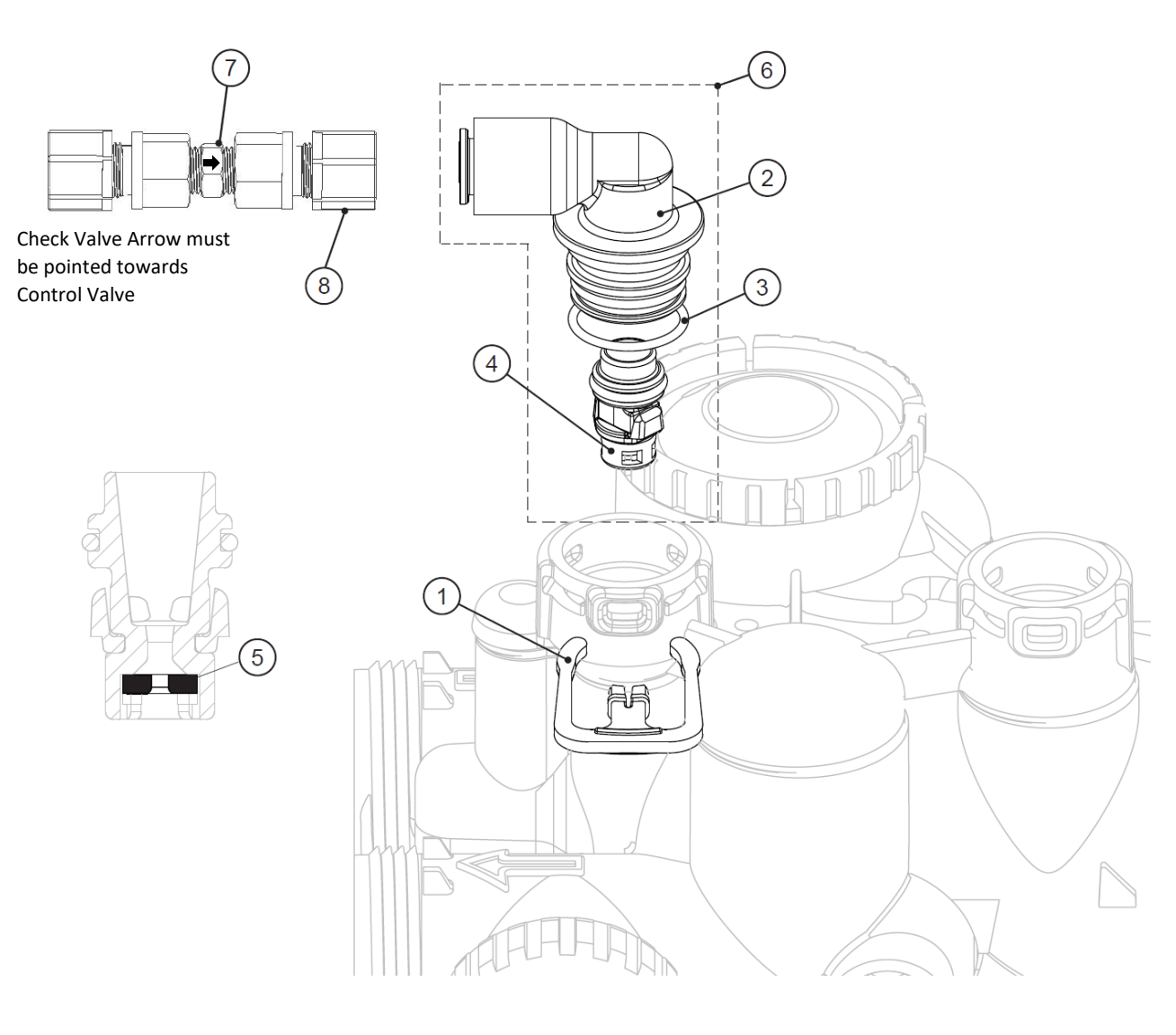

#### 3.2.5) Drain Line Flow Control

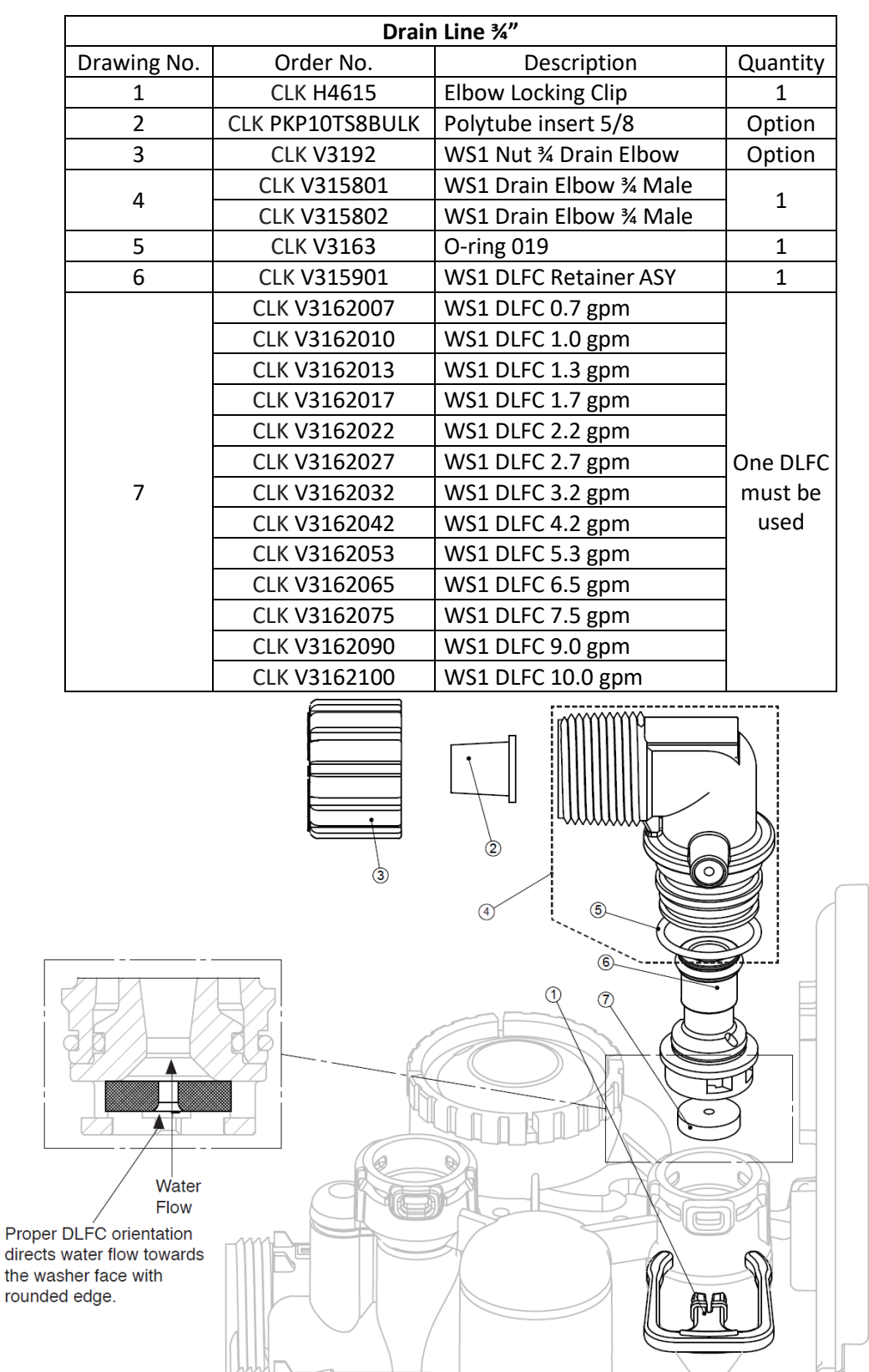

| Drain Line 1" |              |                         |               |  |
|---------------|--------------|-------------------------|---------------|--|
| Drawing No.   | Order No.    | Description             | Quantity      |  |
| 1             | CLK H4615    | Elbow Locking Clip      | 1             |  |
| <b>)</b> *    | CLK V3166    | WS1 Drain FTG Body 1    | 1             |  |
| Z             | CLK V316601  | FTG Flow Control Body   | T             |  |
| 3*            | CLK V3167    | WS1 Drain FTG Adapter 1 | 1             |  |
| 4*            | CLK V3163    | 0-ring 019              | 1             |  |
| 5*            | CLK V3150    | WS1 Split Ring          | 1             |  |
| 6*            | CLK V3151    | WS1 Nut 1" QC           | 1             |  |
| 7*            | CLK V3105    | O-ring 215              | 1             |  |
|               | CLK V3190090 | WS1 DLFC 9.0 gpm        |               |  |
|               | CLK V3190100 | WS1 DLFC 10.0 gpm       |               |  |
|               | CLK V3190110 | WS1 DLFC 11.0 gpm       |               |  |
| 8             | CLK V3190130 | WS1 DLFC 13.0 gpm       | One DLFC must |  |
| 0             | CLK V3190150 | WS1 DLFC 15.0 gpm       | be used       |  |
|               | CLK V3190170 | WS1 DLFC 17.0 gpm       |               |  |
|               | CLK V3190200 | WS1 DLFC 20.0 gpm       |               |  |
|               | CLK V3190250 | WS1 DLFC 25.0 gpm       |               |  |

\* Can be ordered as a set. Order number V3008-02, description: WS1 Drain FTG 1 Straight.

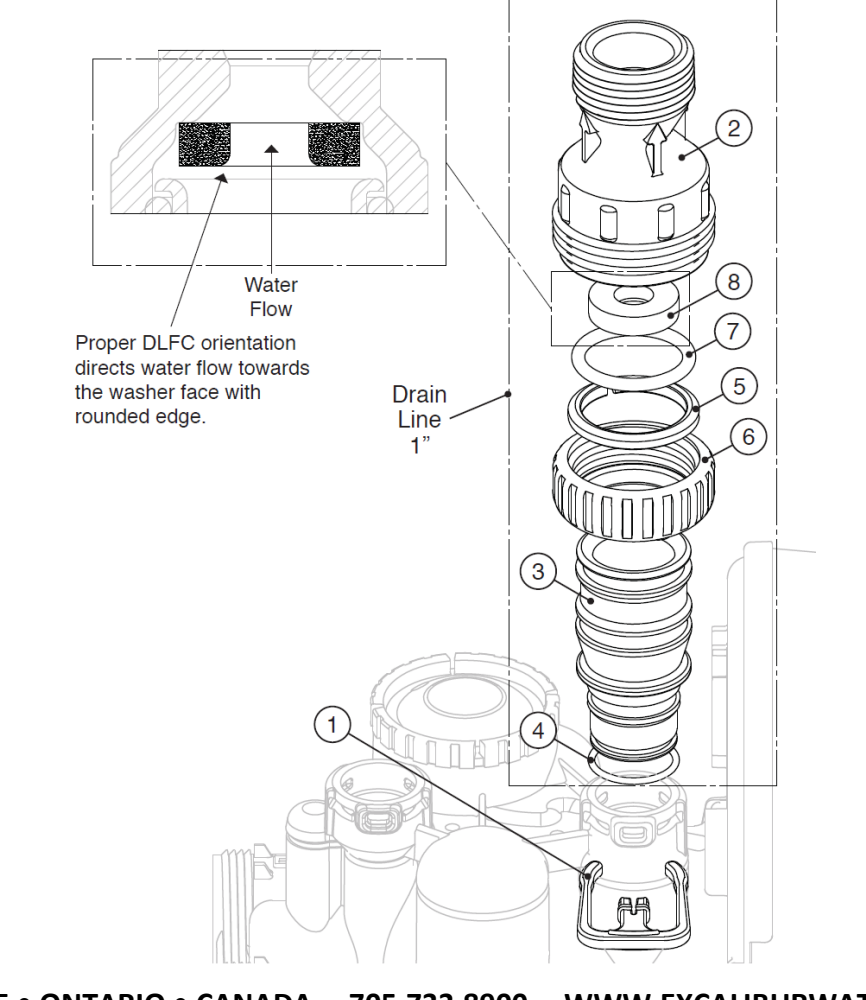

# 3.2.6) Outlet Meter Assembly

| Drawing No. | Order No.   | Description     | Quantity |
|-------------|-------------|-----------------|----------|
| 1           | CLK V3151   | WS1 Nut 1" QC   | 1        |
| 2           | CLK V3003   | WS1 Meter ASY   | 1        |
| 3           | CLK V311801 | WS1 Turbine ASY | 1        |
| 4           | CLK V3105   | O-ring 215      | 1        |

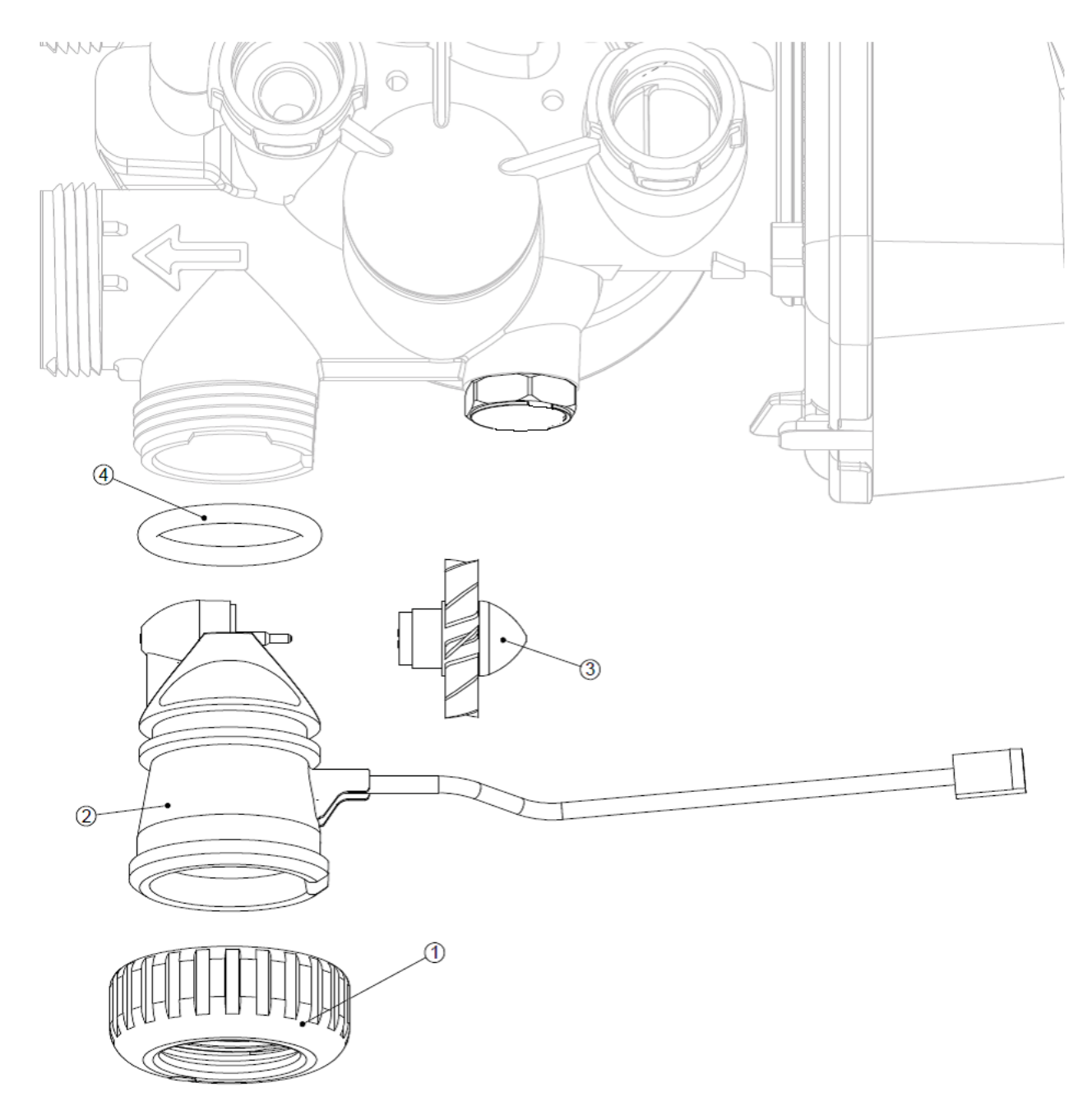

NOTE: - THIS WATER METER SHOULD NOT BE USED AS THE PRIMARY MONITORING DEVICE FOR CRITICAL OR HEALTH EFFECT APPLICATIONS.

# 3.2.7) Bypass Valve Components

| Drawing No. | Order No. | Description              | Quantity |
|-------------|-----------|--------------------------|----------|
| 1           | CLK V3151 | WS1 Nut 1" Quick Connect | 2        |
| 2           | CLK V3150 | WS1 Split Ring           | 2        |
| 3           | CLK V3105 | O-Ring 215               | 2        |
| 4           | CLK V3145 | WS1 Bypass 1" Rotor      | 2        |
| 5           | CLK V3146 | WS1 Bypass Cap           | 2        |
| 6           | CLK V3147 | WS1 Bypass Handle        | 2        |
| 7           | CLK V3148 | WS1 Bypass Rotor Seal    | 2        |
| 8           | CLK V3152 | O-ring 135               | 2        |
| 9           | CLK V3155 | O-ring 112               | 2        |
| 10          | CLK V3156 | O-ring 214               | 2        |

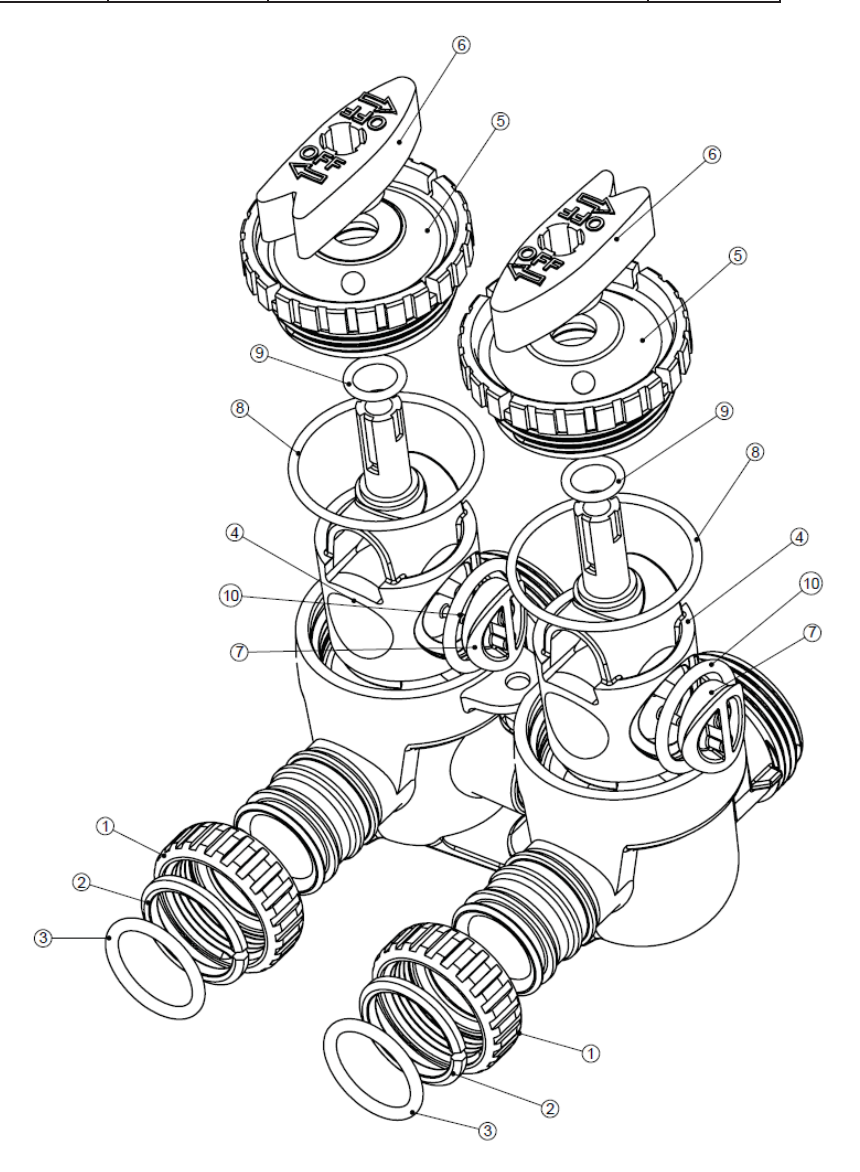

# 3.2.8) Installation Fitting Assemblies

| CLK V3007                                  |           |                            |          |  |
|--------------------------------------------|-----------|----------------------------|----------|--|
| WS1 Fitting 1" PVC Male NPT Elbow Assembly |           |                            |          |  |
| Drawing No.                                | Order No. | Description                | Quantity |  |
| 1                                          | CLK V3151 | WS1 NUT 1" QUICK CONNECT   | 2        |  |
| 2                                          | CLK V3150 | WS1 SPLIT RING             | 2        |  |
| 3                                          | CLK V3105 | O-RING 215                 | 2        |  |
| 4                                          | CLK V3149 | WS1 FITTING 1 PVC MALE NPT | 2        |  |

| CLK V300701                                  |                                                                              |                                                                                                    |  |  |
|----------------------------------------------|------------------------------------------------------------------------------|----------------------------------------------------------------------------------------------------|--|--|
| WS1 Fitting ¾" & 1" PVC Solvent 90° Assembly |                                                                              |                                                                                                    |  |  |
| Order No.                                    | Description                                                                  | Quantity                                                                                                    |  |  |
| CLK V3151                                    | WS1 NUT 1" QUICK CONNECT                                                     | 2                                                                                                    |  |  |
| CLK V3150                                    | WS1 SPLIT RING                                                               | 2                                                                                                    |  |  |
| CLK V3105                                    | O-RING 215                                                                   | 2                                                                                                    |  |  |
| CLK V3189                                    | WS1 FITTING ¾ &1 PVC SOLVENT 90                                              | 2                                                                                                    |  |  |
|                                              | WS1 Fitting<br>Order No.<br>CLK V3151<br>CLK V3150<br>CLK V3105<br>CLK V3189 | CLK V300701<br>WS1 Fitting ¾" & 1" PVC Solvent 90° Assembly<br>Order No. Description<br>CLK V3151 WS1 NUT 1" QUICK CONNECT<br>CLK V3150 WS1 SPLIT RING<br>CLK V3105 O-RING 215<br>CLK V3189 WS1 FITTING ¾ &1 PVC SOLVENT 90 |  |  |

| -                                      |                               |                                   |          |  |  |  |
|----------------------------------------|-------------------------------|-----------------------------------|----------|--|--|--|
| CLK V300702LF                          |                               |                                   |          |  |  |  |
| WS1 Fitting 1" Brass Sweat Assembly LF |                               |                                   |          |  |  |  |
|                                        |                               |                                   | 1        |  |  |  |
| Drawing No.                            | Order No.                     | Description                       | Quantity |  |  |  |
| 1                                      | CLK V3151                     | WS1 NUT 1" QUICK CONNECT          | 2        |  |  |  |
| 2 CLK V3150 WS1 SPLIT RING             |                               |                                   |          |  |  |  |
| 3                                      | CLK V3105                     | O-RING 215                        | 2        |  |  |  |
| 4                                      | CLK V3188LF                   | WS1 FITTING 1 BRASS SWEATASSEMBLY | 2        |  |  |  |
| Do not insta                           | Do not install in California. |                                   |          |  |  |  |

| CLK V300703LF<br>WS1 Fitting ¾" Brass Sweat Assembly LF |               |                              |          |  |  |
|---------------------------------------------------------|---------------|------------------------------|----------|--|--|
| Drawing No.                                             | Order No.     | Description                  | Quantity |  |  |
| 1                                                       | CLK V3151     | WS1 NUT 1" QUICK CONNECT     | 2        |  |  |
| 2                                                       | CLK V3150     | WS1 SPLIT RING               | 2        |  |  |
| 3                                                       | CLK V3105     | O-RING 215                   | 2        |  |  |
| 4                                                       | CLK V318801LF | WS1 FITTING ¾ BRASS SWEAT LF | 2        |  |  |
| Do not install in California.                           |               |                              |          |  |  |

CLK V300704 WS1 Fitting 1" Plastic Male NPT Assembly Drawing No. Order No. Description Quantity CLK V3151 WS1 NUT 1" QUICK CONNECT 2 1 2 CLK V3150 WS1 SPLIT RING 2 3 CLK V3105 O-RING 215 2 4 CLK V3164 WS1 FITTING 1" PLASTIC MALE NPT 2

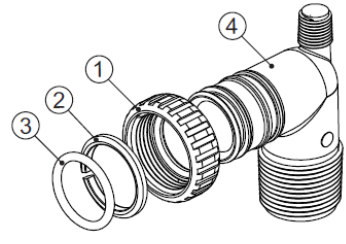

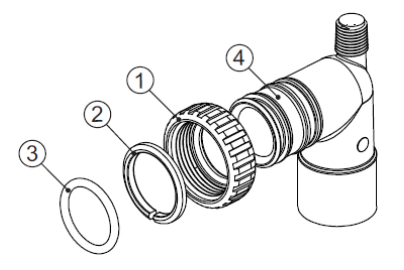

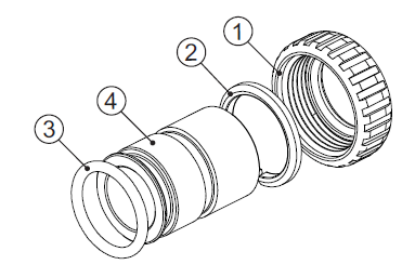

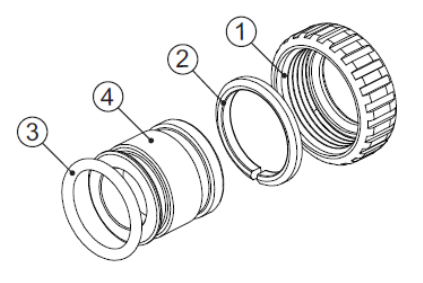

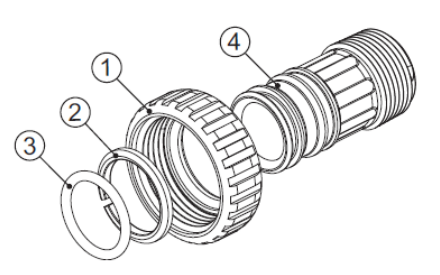

| CLK V300705 |                                              |                                   |     |  |  |
|-------------|----------------------------------------------|-----------------------------------|-----|--|--|
|             | WS1 Fitting 1-1/4" Plastic Male NPT Assembly |                                   |     |  |  |
| Drawing No. | Order No.                                    | Description                       | Qty |  |  |
| 1           | CLK V3151                                    | WS1 NUT 1" QUICK CONNECT          | 2   |  |  |
| 2           | CLK V3150                                    | WS1 SPLIT RING                    | 2   |  |  |
| 3           | CLK V3105                                    | O-RING 215                        | 2   |  |  |
| 4           | CLK V3317                                    | WS1 FITTING 1-¼" PLASTIC MALE NPT | 2   |  |  |

|             | CLK V300709LF                                       |                                   |          |  |  |
|-------------|-----------------------------------------------------|-----------------------------------|----------|--|--|
| ١           | WS1 Fitting 1-1/4" & 1-1/2" Brass Sweat Assembly LF |                                   |          |  |  |
| Drawing No. | Order No.                                           | Description                       | Quantity |  |  |
| 1           | CLK V3151                                           | WS1 NUT 1" QUICK CONNECT          | 2        |  |  |
| 2           | CLK V3150                                           | WS1 SPLIT RING                    | 2        |  |  |
| 3           | CLK V3105                                           | O-RING 215                        | 2        |  |  |
| 4           | CLK V3375LF                                         | WS1 FITTING 1-1/4" & 1-1/2" BRASS | 2        |  |  |

| CLK V300712LF                     |                                              |                                |   |  |  |
|-----------------------------------|----------------------------------------------|--------------------------------|---|--|--|
|                                   | WS1 Fitting 3/4" Brass SharkBite Assembly LF |                                |   |  |  |
| Drawing No. Order No. Description |                                              |                                |   |  |  |
| 1                                 | CLK V3151                                    | WS1 NUT 1" QUICK CONNECT       | 2 |  |  |
| 2                                 | CLK V3150                                    | WS1 SPLIT RING                 | 2 |  |  |
| 3                                 | CLK V3105                                    | O-RING 215                     | 2 |  |  |
| 4                                 | CLK V3628LF                                  | WS1 FTG 3/4 BRASS SHARKBITE LF | 2 |  |  |

|             | CLK V300713LF                              |                               |          |  |  |  |
|-------------|--------------------------------------------|-------------------------------|----------|--|--|--|
|             | WS1 Fitting 1" Brass SharkBite Assembly LF |                               |          |  |  |  |
| Drawing No. | Order No.                                  | Description                   | Quantity |  |  |  |
| 1           | CLK V3151                                  | WS1 NUT 1" QUICK CONNECT      | 2        |  |  |  |
| 2           | CLK V3150                                  | WS1 SPLIT RING                | 2        |  |  |  |
| 3           | CLK V3105                                  | O-RING 215                    | 2        |  |  |  |
| 4           | CLK V3629LF                                | WS1 FTG 1" BRASS SHARKBITE LF | 2        |  |  |  |

|             |           | CLK V300715             |          |
|-------------|-----------|-------------------------|----------|
|             | WS1       | FTG ¾ JG QC 90 Assembly |          |
| Drawing No. | Order No. | Description             | Quantity |
| 1           | CLK V3151 | WS1 NUT 1 QC            | 2        |
| 2           | CLK V3150 | WS1 SPLIT RING          | 2        |
| 3           | CLK V3105 | O-RING 215              | 2        |
| 4           | CLK V3790 | WS1 ELBOW 3/4 QC W/STEM | 2        |

| CLK V300717<br>WS1 ETG 1″ IG OC Assembly |           |                   |   |  |
|------------------------------------------|-----------|-------------------|---|--|
| Drawing No. Order No. Description Qu     |           |                   |   |  |
| 1                                        | CLK V3105 | O-RING 215        | 2 |  |
| 2                                        | CLK V3150 | WS1 SPLIT RING    | 2 |  |
| 3                                        | CLK V3151 | WS1 NUT 1 QC      | 2 |  |
| 4                                        | CLK V4045 | WS1 FTG 1 INCH QC | 2 |  |

BARRIE • ONTARIO • CANADA 705.733.8900 WWW.EXCALIBURWATER.COM

24

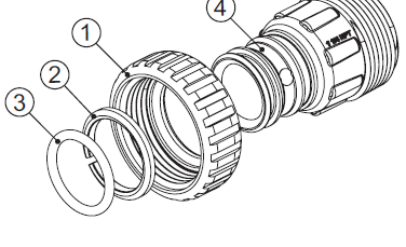

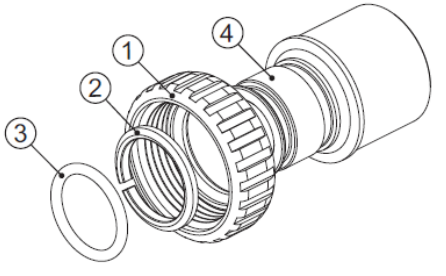

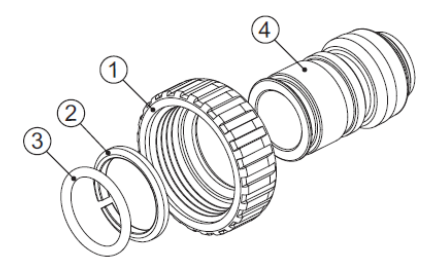

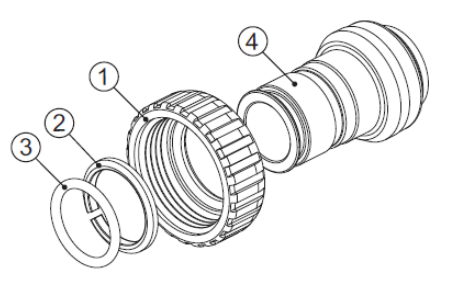

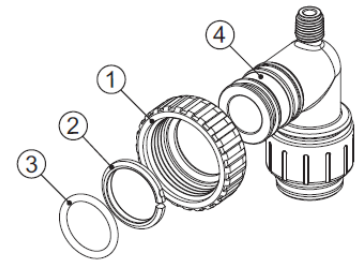

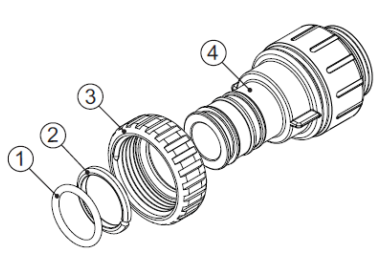

# 4) TROUBLESHOOTING

| Problem                                                                                                   | Possible Cause                                                                                                    | Solution                                                                                                    |
|----------------------------------------------------------------------------------------------------|----------------------------------------------------------------------------------------------------|----------------------------------------------------------------------------------------------------|
|                                                                                                    | a. No power at electric outlet                                                                                                    | a. Repair outlet or use working outlet                                                                                                    |
| 1. No Display on PC Board                                                                                 | <ul> <li>b. Control valve Power Adapter not<br/>plugged into outlet or power<br/>cord end not connected to PC<br/>board connection</li> </ul> | b. Plug Power Adapter into outlet or connect power cord end to PC Board connection                                                                            |
|                                                                                                    | c. Improper power supply                                                                                                    | c. Verify proper voltage is being delivered to PC Board                                                                                                    |
|                                                                                                    | d. Defective Power Adapter                                                                                                    | d. Replace Power Adapter                                                                                                    |
|                                                                                                    | e. Defective PC Board                                                                                                    | e. Replace PC Board                                                                                                    |
|                                                                                                    | a. Power Adapter plugged into<br>electricoutlet controlled by light<br>switch                                                                 | a. Use uninterrupted outlet                                                                                                    |
| 2. PC Board does not display                                                                              | <ul> <li>b. Tripped breaker switch and/or<br/>tripped GFI</li> </ul>                                                                          | b. Reset breaker switch and/ or GFI switch                                                                                                    |
| correct time of day                                                                                       | c. Power outage                                                                                                    | c. Reset time of day. If PC Board has battery back up present the<br>battery may be depleted. See Front Cover and Drive Assembly<br>drawing for instructions. |
|                                                                                                    | d. Defective PC Board                                                                                                    | d. Replace PC Board                                                                                                    |
|                                                                                                    | a. Bypass valve in bypass position                                                                                                    | a. Turn bypass handles to place bypass in service position                                                                                                    |
| 3. Display does not indicate                                                                              | b. Meter is not connected to meter<br>connection on PC Board                                                                                  | b. Connect meter to three pin connection labeled METER on PC<br>Board                                                                                         |
| that water is flowing. Refer<br>to user instructions for<br>how the display indicates<br>water is flowing | c. Restricted/ stalled meter turbine                                                                                                    | c. Remove meter and check for rotation or foreign material                                                                                                    |
|                                                                                                    | d. Meter wire not installed<br>securely into three pin connector                                                                              | d. Verify meter cable wires are installed securely into three pin<br>connector labeled METER                                                                  |
|                                                                                                    | e. Defective meter                                                                                                    | e. Replace meter                                                                                                    |
|                                                                                                    | f. Defective PC Board                                                                                                    | f. Replace PC Board                                                                                                    |
|                                                                                                    | a. Power outage                                                                                                    | a. Reset time of day. If PC Board has battery back up present the<br>battery may be depleted. See Front Cover and Drive Assembly<br>drawing for instructions. |
|                                                                                                    | b. Time of day not set correctly                                                                                                    | b. Reset to correct time of day                                                                                                    |
| 4. Control valve regenerates                                                                              | c. Time of regeneration set                                                                                                    | c. Reset regeneration time                                                                                                    |
| at wrong time of day                                                                                      | d. Control valve set at "on 0"<br>(immediate regeneration)                                                                                    | <ul> <li>check programming setting and reset to NORMAL (for a<br/>delayed regen time)</li> </ul>                                                              |
|                                                                                                    | e. Control valve set at "NORMAL +<br>on 0" (delayed and/ or<br>immediate)                                                                     | e. Check programming setting and reset to NORMAL (for a delayed regen time)                                                                                   |
| 5. Time of day flashes on and off                                                                         | a. Power outage                                                                                                    | a. Reset time of day. If PC Board has battery back up present the<br>battery may be depleted. See Front Cover and Drive Assembly<br>drawing for instructions. |
| <ol> <li>Control valve does not<br/>regenerate when the</li> </ol>                                        | a. Broken drive gear or drive cap assembly                                                                                                    | a. Replace drive gear or drive cap assembly                                                                                                    |
| REGEN button is                                                                                           | b. Broken Piston Rod                                                                                                    | b. Replace piston rod                                                                                                    |
| depressed and held.                                                                                       | c. Defective PC Board                                                                                                    | c. Defective PC Board                                                                                                    |

# 4.1) Control Valve Troubleshooting Procedures

| Problem                                                                                 | Possible Cause                                                                        | Solution                                                                                                    |  |  |
|-----------------------------------------------------------------------------------------|---------------------------------------------------------------------------------------|----------------------------------------------------------------------------------------------------|--|--|
| 7. Control valve does not<br>regenerate automatically<br>but <b>does</b> when the REGEN | a. Incorrect programming                                                              | a. Check for programming error                                                                                                    |  |  |
| button is depressed and held                                                            | b. Defective PC Board                                                                 | b. Replace PC Board                                                                                                    |  |  |
|                                                                                         | a. Bypass valve is open or faulty                                                     | a. Fully close bypass valve or replace                                                                                                    |  |  |
|                                                                                         | <ul> <li>Media is exhausted due to high<br/>water usage</li> </ul>                    | <ul> <li>b. Check program settings or diagnostics for abnormal water<br/>usage</li> </ul>                                                                                                    |  |  |
|                                                                                         | d. Water quality fluctuation                                                          | d. Test water and adjust program values accordingly                                                                                                    |  |  |
| 8. Unfiltered water is being delivered                                                  | f. Control fails to draw in ozone                                                     | f. Refer to Trouble Shooting Guide number 12                                                                                                    |  |  |
| uciivereu                                                                               | h. Damaged seal/stack assembly                                                        | h. Replace seal/stack assembly                                                                                                    |  |  |
|                                                                                         | i. Control valve body type and<br>piston type mix matched                             | i. Verify proper control valve body type and piston type match                                                                                                    |  |  |
|                                                                                         | j. Fouled media bed                                                                   | j. Replace media bed                                                                                                    |  |  |
|                                                                                         | a. Injector is plugged                                                                | a. Remove injector and clean or replace                                                                                                    |  |  |
|                                                                                         | b. Faulty regenerant piston                                                           | b. Replace regenerant piston                                                                                                    |  |  |
|                                                                                         | c. Ozone line connection leak                                                         | c. Inspect Ozone line for leak                                                                                                    |  |  |
| 9. Control valve fails to draw in Ozone                                                 | d. Drain line restriction or debris<br>cause excess back pressure                     | d. Inspect drain line and clean to correct restriction                                                                                                    |  |  |
|                                                                                         | e. Drain line too long or too high                                                    | e. Shorten length and or height                                                                                                    |  |  |
|                                                                                         | f. Low water pressure                                                                 | <ul> <li>f. Check incoming water pressure – water pressure must remain<br/>at minimum of 25 psi</li> </ul>                                                                                                    |  |  |
|                                                                                         | a. Power outage during<br>regeneration                                                | a. Upon power being restored control will finish the remaining regeneration time. Reset time of day.                                                                                                    |  |  |
| 10 Water running to drain                                                               | b. Damaged seal / stack assembly                                                      | b. Replace seal / stack assembly                                                                                                    |  |  |
|                                                                                         | c. Piston assembly failure                                                            | c. Replace piston assembly                                                                                                    |  |  |
|                                                                                         | d. Drive cap assembly not tightened<br>in properly                                    | d. Re-tighten the drive cap assembly                                                                                                    |  |  |
| 11. E1, Err – 1001, Err – 101<br>= Control unable to sense<br>motor movement            | a. Motor not inserted full to<br>engage pinion, motor wires<br>broken or disconnected | a. Disconnect power, make sure motor is fully engaged, check<br>for broken wires, make sure two pin connector on motor is<br>connected to the two pin connection on the PC Board labeled<br>MOTOR. Press NEXT and REGEN buttons for 3 seconds to<br>resynchronize software with piston position or disconnect<br>power supply from PC Board for 5 seconds and then<br>reconnect. |  |  |
|                                                                                         | b. PC Board not properly snapped<br>into drive bracket                                | b. Properly snap PC Board into drive bracket and then Press NEXT<br>and REGEN buttons for 3 seconds to resynchronize software<br>with piston position or disconnect power supply from PC Board<br>for 5 seconds and then reconnect.                                                                                                    |  |  |
|                                                                                         | c. Missing reduction gears                                                            | c. Replace missing gears                                                                                                    |  |  |

| Problem                                                                                                    | Possible Cause                                                                                                    | Solution                                                                                                    |
|----------------------------------------------------------------------------------------------------|----------------------------------------------------------------------------------------------------|----------------------------------------------------------------------------------------------------|
| 12. E2, Err – 1002, Err – 102 = Control<br>valve motor ran too short and was<br>unable to find the next cycle position | a. Foreign material is lodged in control valve                                                                         | <ul> <li>a. Open up control valve and pull out piston assembly and<br/>seal/ stack assembly for inspection. Press NEXT and<br/>REGEN buttons for 3 seconds to resynchronize software<br/>with piston position or disconnect power supply from PC<br/>Board for 5 seconds and then reconnect.</li> </ul> |
|                                                                                                    | b. Mechanical binding                                                                                                  | b. Check piston and seal/ stack assembly, check reduction<br>gears, check drive bracket and main drive gear interface.<br>Press NEXT and REGEN buttons for 3 seconds to<br>resynchronize software with piston position or<br>disconnect power supply from PC Board for 5 seconds<br>and then reconnect. |
| and stalled                                                                                                    | c. Main drive gear too tight                                                                                           | c. Loosen main drive gear. Press NEXT and REGEN buttons<br>for 3 seconds to resynchronize software with piston<br>position or disconnect power supply from PC Board for 5<br>seconds and then reconnect.                                                                                                |
|                                                                                                    | d. Improper voltage being<br>delivered to PC Board                                                                     | d. Verify that proper voltage is being supplied. Press NEXT<br>and REGEN buttons for 3 seconds to resynchronize<br>software with piston position or disconnect power supply<br>from PC Board for 5 seconds and then reconnect.                                                                          |
|                                                                                                    | a. Motor failure during a regeneration                                                                                 | a. Check motor connections then Press NEXT and REGEN<br>buttons for 3 seconds to resynchronize software with<br>piston position or disconnect power supply from PC<br>Board for 5 seconds and then reconnect.                                                                                           |
| 13. E3, Err – 1003, Err – 103 = Control<br>valve motor ran too long and was<br>unable to find the next cycle position  | b. Foreign matter built up on<br>piston and stack assemblies<br>creating friction and drag<br>enough to time out motor | b. Replace piston and stack assemblies. Press NEXT and<br>REGEN buttons for 3 seconds to resynchronize software<br>with piston position or disconnect power supply from PC<br>Board for 5 seconds and then reconnect.                                                                                   |
|                                                                                                    | c. Drive bracket not snapped in<br>properly and out enough that<br>reduction gears and drive gear<br>do not interface  | c. Snap drive bracket in properly then Press NEXT and<br>REGEN buttons for 3 seconds to resynchronize software<br>with piston position or disconnect power supply from PC<br>Board for 5 seconds and then reconnect.                                                                                    |
| 14. Err – 1004, Err – 104 = Control valve<br>motor ran too long and timed out<br>trying to reach home position         | a. Drive bracket not snapped in<br>properly and out enough that<br>reduction gears and drive gear<br>do not interface  | a. Snap drive bracket in properly then Press NEXT and<br>REGEN buttons for 3 seconds to resynchronize software<br>with piston position or disconnect power supply from PC<br>Board for 5 seconds and then reconnect.                                                                                    |

| 4.2) | Control Valve Possible Error Codes |  |
|------|------------------------------------|--|
| 4.2) | Control Valve Possible Error Codes |  |

| Possible Errors |                                                                |  |  |  |
|-----------------|----------------------------------------------------------------|--|--|--|
| Code            | Description                                                    |  |  |  |
| E1              |                                                                |  |  |  |
| Err-1001        | Control unable to sense motor movement                         |  |  |  |
| Err-101         |                                                                |  |  |  |
| E2              |                                                                |  |  |  |
| Err-1002        | Control Valve motor ran too short                              |  |  |  |
| Err-102         |                                                                |  |  |  |
| E3              |                                                                |  |  |  |
| Err-1003        | Control Valve motor ran too long and unable to find next cycle |  |  |  |
| Err-103         |                                                                |  |  |  |
| Err-1004        | Control Valve ran too long and timed out                       |  |  |  |
| Err-104         |                                                                |  |  |  |
| Err-1006        | MAV/NHWB motor ran too long                                    |  |  |  |
| Err-106         |                                                                |  |  |  |
| Err-1007        | MAV/NHWB motor ran too short and stalled                       |  |  |  |
| Err-107         |                                                                |  |  |  |

Error -

#### **Error Screen**

Alternated flashing Error and error code every 3 seconds. Clear by disconnecting the power supply at the PC board and reconnecting, or press NEXT and REGEN simultaneously for 3 seconds.

# 4.3) Ozone Generator Troubleshooting

#### 4.3.1) Testing for Ozone Output

- **<u>Step #1</u>**: Disconnect the ozone hose which goes from generator to the control valve.
- **<u>Step #2</u>**: Set the ozone output to maximum by turning the control knob clockwise.

E OI

- **<u>Step #3</u>**: Apply the power to controller.
- **<u>Step #4</u>**: Cup one hand around the one air port and push air through the other air port.
- **<u>Step #5</u>**: Do not smell Ozone gas directly just smell your hand. Ozone has sweet and cloying scent.

If you can smell Ozone gas from your hand, then the Ozone output is good.

# 4.3.2) Potentiometer Testing

Press and hold the "REGEN" button and press "REGEN" button again to advance the regeneration to brine/draw cycle. Then turn the black control knob from maximum to minimum and listen to the voltage arcing noise. The voltage arcing must decrease as you turn the knob towards minimum. If turning the knob doesn't produce any arcing sound, then control knob potentiometer must be replaced.

# 5) QUICK REFERENCE GUIDE

# 5.1) Regeneration

**Immediate Regeneration:** - Press and hold "REGEN" button for more than 3 seconds. Press "REGEN" button to advance the unit to next cycle in regeneration.

**Delayed Regeneration:** - Press and release "REGEN" button once the "REGEN TODAY" will be flashing on screen. Now the regeneration will occur tonight at preset time. The delayed regeneration can be cancelled by pressing "REGEN" button again.

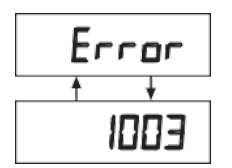

This error screen and error number will toggle. Contact Service Technician or OEM and report the error code.

# NORMAL OPERATION

The inlet handle arrow must be in the direction of unit and outlet handle must direct away from the unit as given above.

# 5.2) To Set Time of Day

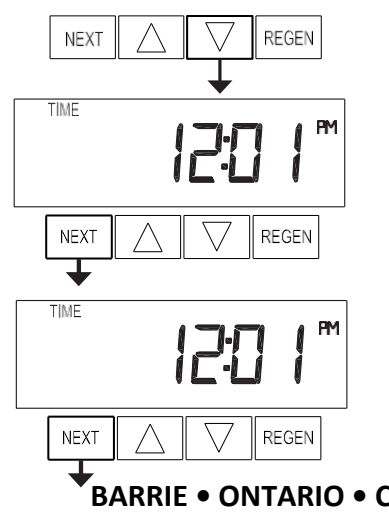

- Push NEXT until time of day screen is displayed.
- Press and hold ▼ until the hour flashes once. Press ▲ or
   ▼ until the correct hour is displayed. Then press NEXT.
- The minutes will flash. Press ▲ or ▼ until the correct minute is displayed.
- Press NEXT to return to the User Displays.

BARRIE • ONTARIO • CANADA 705.733.8900 WWW.EXCALIBURWATER.COM

#### BYPASS OPERATION

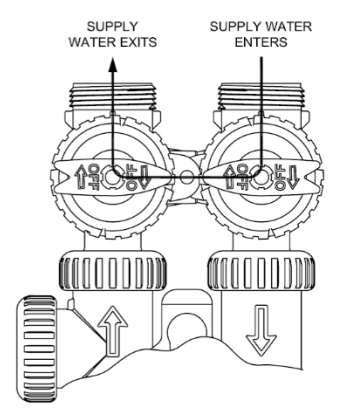

To shut off supply to the Unit the bypass valve handle must be in direction given above.

#### 5.3) Programming Summary

# 5.3.1) Configuration settings

Press NEXT and ▼ simultaneously for 5 seconds and repeat this step again.

| Step # | Value  | Description                         |
|--------|--------|-------------------------------------|
| 2CS    | 1.0    | Valve Size                          |
| 3CS    | dp oFF | No outside regeneration signal used |
| 4CS    | oFF    | No MAV Installed                    |

# 5.3.2) OEM Filter System Setup

Press NEXT and  $\mathbf{\nabla}$  simultaneously for 5 seconds.

| Step # | Value       | Description                         |
|--------|-------------|-------------------------------------|
| 25     | Softening   | Regeneration method                 |
| 35     | dn          | Choose Downflow Brine               |
| 4S     | Post        | Post fill cycle                     |
| 5S     | 10:00       | Backwash cycle time in minutes      |
| 6S     | 60:00       | Draw (Brine) cycle time in minutes  |
| 7S     | Off         | 2 <sup>nd</sup> Backwash cycle off  |
| 8S     | Off         | Rinse cycle off                     |
| 95     | Off         | Fill cycle off                      |
| 10S    | 24,000      | Default capacity                    |
| 11S    | Off         | Regeneration solely by day override |
| 12S    | Set Time On | Relay operation by time             |
| 13S    | 11:00       | Relay actuation time                |
| 14S    | 58:00       | Relay deactivate time               |

# 

NEXT

NEXT

# 5.3.3) Installer Display Settings

Press NEXT and  $\blacktriangle$  simultaneously for 5 Seconds.

| Step # | Value                      | Description                    |
|--------|----------------------------|--------------------------------|
| 21     | 1                          | 1 day between regenerations    |
| 31     | Low Demand Hour            | Scheduled regeneration hour    |
| 41     | Low Demand minutes of hour | Scheduled regeneration minutes |

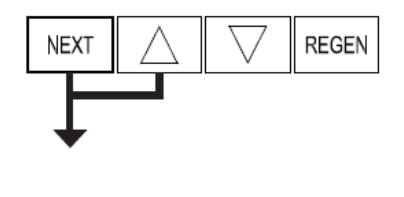

REGEN

REGEN

# 6) WARRANTY

# 12 or 20 YEARS Warranty for Zentec Ozone Capsulate Filter

Thank you for your purchase of our ZENTEC OZONE CAPSULATE FILTER. For proof of purchase, please retain your Invoice / Sales Order Copy.

#### Warranties ~ Offered

Premium Zentec Ozone Capsulate Filter: - 20 Years

Superior Zentec Ozone Capsulate Filter: - 12 Years

Excalibur Water Systems warranties its products to be free from defect in materials and workmanship to the original owner from the date on the proof of purchase as described below.

#### Warranty ~ Working Procedures

If during the suitable warranty period, a part is defective, then Excalibur Water Systems will repair or replace that part at no charge to the original owner, with the exception of charges for nominal shipping, service and/or installation.

#### Warranty ~ Coverage Outlined

Excalibur Water Systems guarantees, to the original owner, a suitable period of warranty, the CONTROL VALVE BODY to be free of defects in materials and workmanship and to perform its proper functions. To the original owner, a suitable period of warranty, the ELECTRONIC CONTROL VALVES as well as all parts to be free of defects in materials and workmanship and to perform their normal functions. To the original owner, the MINERAL TANKS will not rust, corrode, leak, burst or in any other form fail to perform their proper functions for a LIFETIME period of 20 YEARS. Ozone Generator Warranty 1 YEAR.

#### Warranty ~ Service

In the event, you require service, Excalibur Water Systems Dealer will provide all necessary service and installation for your Water Filter. To obtain warranty service within 30 days of discovery of the defect, notification must be given to Excalibur Water Systems.

#### **General Provisions**

The above warranties are effective provided the WATER FILTER is operated at water pressures not exceeding 110 psi and at water temperatures not exceeding 110 °F; also provided that the water Filter is not subject to abuse, misuse, alteration, neglect, freezing, accident or negligence; and provided further that the water Filter is not damaged as the result of any unusual force of nature such as, but not limited to flood, hurricane, tornado or earthquake. Excalibur Water Systems is excused if failure to perform its warranty obligations is the result of strikes, government regulation, materials shortages or other circumstances beyond its control.

THERE ARE NO WARRANTIES ON THE WATER FILTER BEYOND THOSE SPECIFICALLY DESCRIBED ABOVE. ALL IMPLIED WARRANTIES. INCLUDING ANY IMPLIED WARRANTY OF MERCHANTABILITY OR OF FITNESS FOR A PARTICULAR PURPOSE. ARE DISCLAIMED TO THE EXTENT THEY MIGHT EXTEND BEYOND THE ABOVE PERIODS. THE SOLE OBLIGATION OF EXCALIBUR WATER SYSTEMS UNDER THESE WARRANTIES IS TO REPLACE OR REPAIR THE COMPONENT OR PART PROVES TO BE DFEFECTIVE WITHIN THE SPECIFIED TIME PERIOD AND EXCALIBUR WATER SYSTEMS IS NOT LIABLE FOR CONSEQUENTIAL OR INDIDENTAL DAMAGES. NO DEALER, AGENT, REPRESENTATIVE OR OTHER PERSON IS AUTHORIZED TO EXTEND OR EXPAND THE WARRANTIES EXPRESSED ABOVE.

Certain provinces or states do not allow limitations on how long an implied warranty lasts or exclusions or limitations of incidental or consequential damage, therefore limitations and exclusions in this warranty may not apply to you. This warranty extends you specific legal rights as you may have other rights which vary from province to province or state to state.

Excalibur Water Systems is a manufacturer of water treatment products.

142 Commerce Park Drive Barrie, Ontario, Canada

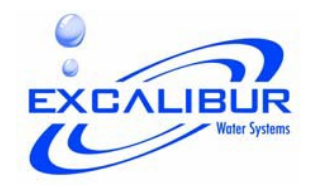